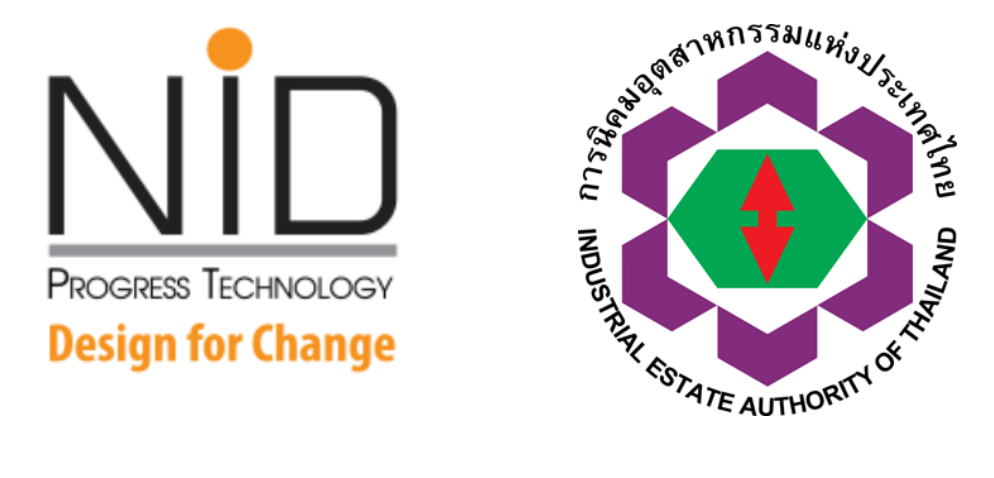

### นำเสนอการใช้งาน ระบบอนุมัติ อนุญาตทางอิเล็กทรอนิกส์ (e-PP) สำหรับผู้ประกอบการ

โดยคณะทำงาน ทีมที่ปรึกษา และ พัฒนาระบบ e-PP จัดทำเอกสารเมื่อ ตุลาคม 2562

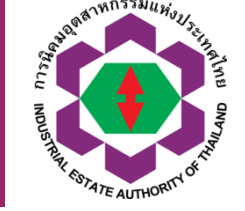

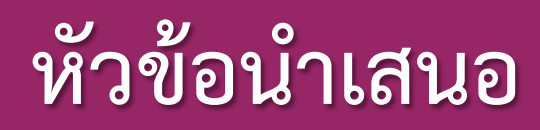

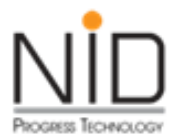

- แนะนำคุณสมบัติหลักของระบบ e-PP
- แนะนำช่องทางการชำระเงินรูปแบบใหม่
- แนะนำการยื่นคำขอเข้าระบบ e-PP
- แนะนำช่องทางการประสานงาน และ ติดต่อสื่อสาร

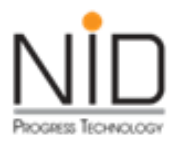

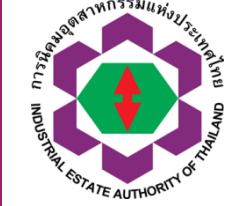

#### รูปแบบหน้าจอการใช้งานใช้ได้สะดวก สามารถใช้งานได้บนอุปกรณ์ที่หลากหลาย

#### สามารถใช้งานได้ทุกที่ทุกเวลา

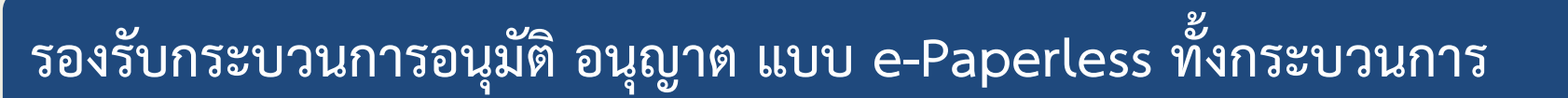

ตรวจสอบความถูกต้องใบอนุญาตโดยการสแกน QR Code

ติดตามผลการพิจารณาคำขอได้ตั้งแต่เริ่ม จนจบกระบวนการ

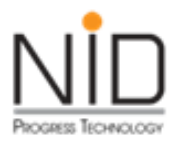

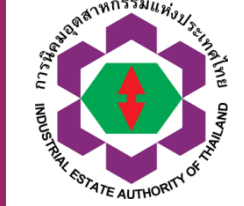

รองรับ กระบวนการพิจารณา ตาม พรบ. อำนวยความสะดวก

คำขอมีการเรียงลำดับก่อนหลัง

ระบบออกใบอนุญาตได้อัตโนมัติ หลังจากกระบวนการพิจารณา แล้วเสร็จ

ระบบออกใบแจ้งชำระเงินอัตโนมัติ สามารถนำไปชำระเงินได้หลายช่องทาง

สามารถบริหารจัดการสิทธิ์ผู้ใช้งานเพิ่มเติมได้

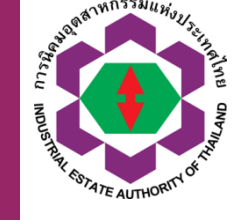

กระบวนการหลักในการยื่นคำขอ

อนุมัติ อนุญาต ของ กนอ.

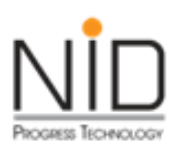

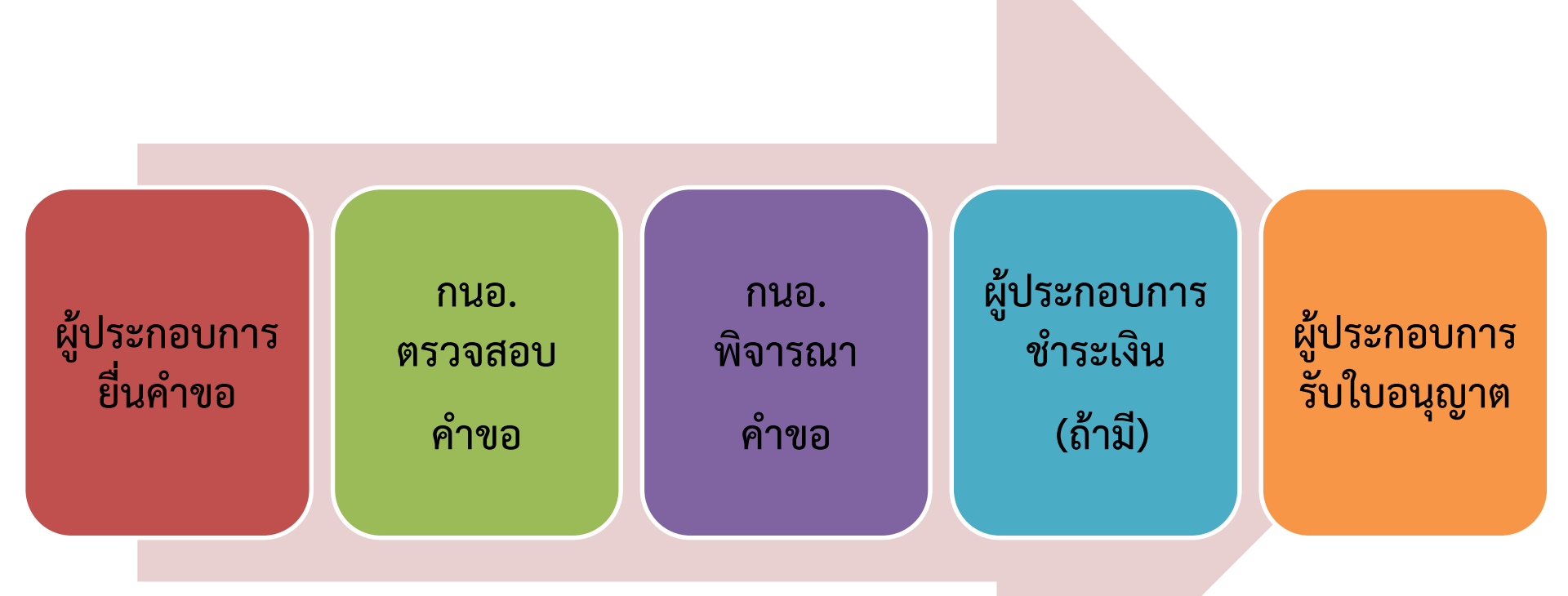

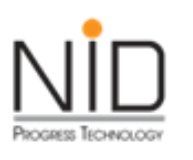

# เริ่มต้นใช้งานโดยเข้าสู่เว็บไซด์ กนอ.

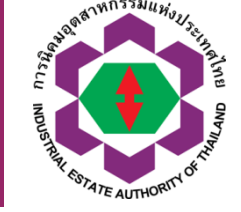

5

#### https://epp-ent.ieat.go.th/epp/

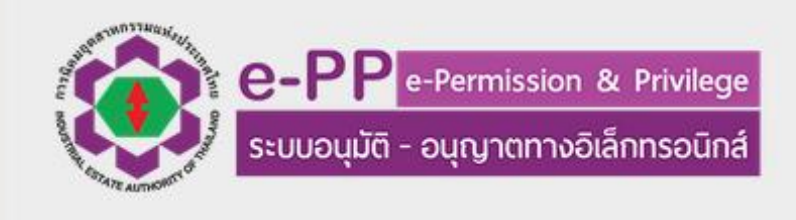

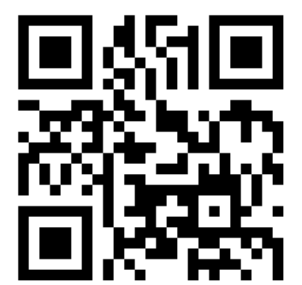

หน้าหลัก เข้าสู่ระบบส่วนผู้ประกอบการ เข้าสู่ระบบส่วนเจ้าหน้าที่

ดู่มือการใช้งาน/เอกสารต่างๆ

ดาวนโหลดเอกสารประกอบการดำเนินงาน

คำถามที่พบบ่อย (FAQ)

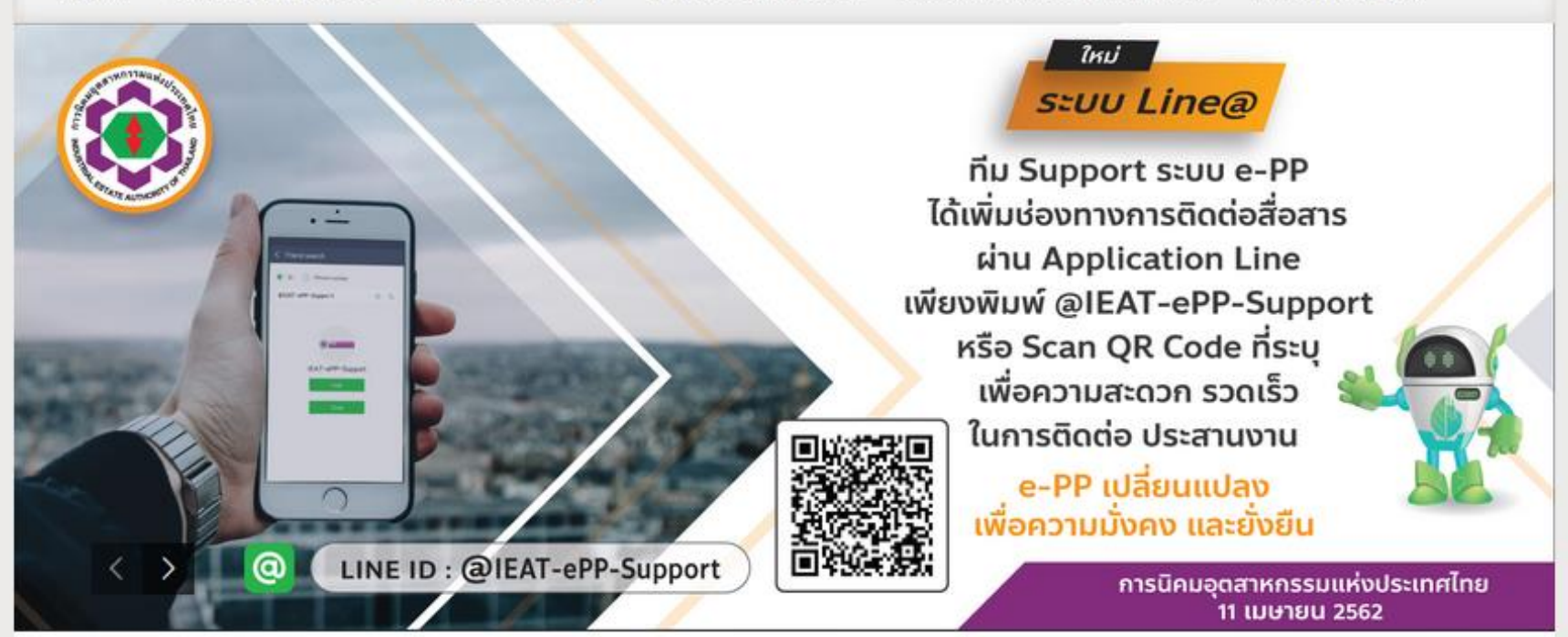

e-PP Change for Sustainability

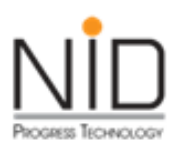

### จำนวนคำขอ<u>รายเดือน</u>จากระบบ e-PP

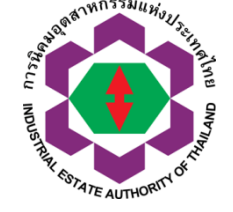

| . ซึ่ง | รายการคำขอ                                     | จำนวน<br>คำขอที่ยื่น | จำนวน<br>ใบอนุญาต |
|--------|------------------------------------------------|----------------------|-------------------|
| 1      | สิทธิประโยชน์ด้านภาษี (Tax)                    | 8,500                | 8,400             |
| 2      | สิทธิประโยชน์ที่ไม่เกี่ยวกับภาษีอากร (Non-Tax) | 850                  | 710               |
| 3      | ใช้ที่ดินและต่อใบอนุญาต                        | 200                  | 100               |
| 4      | ขอก่อสร้างอาคาร                                | 70                   | 30                |
| 5      | การประกอบกิจการในนิคมอุตสาหกรรม                | 70                   | 30                |

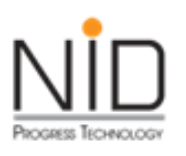

#### ์ <u>ตัวอย่างขั้นต</u>อนการสร้าง ICON บน Smart Phone

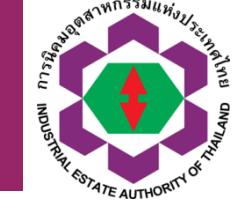

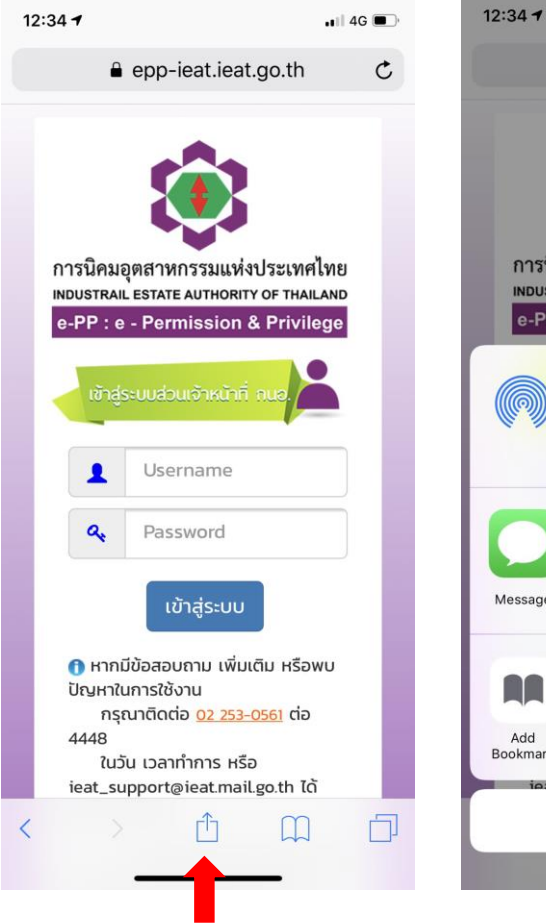

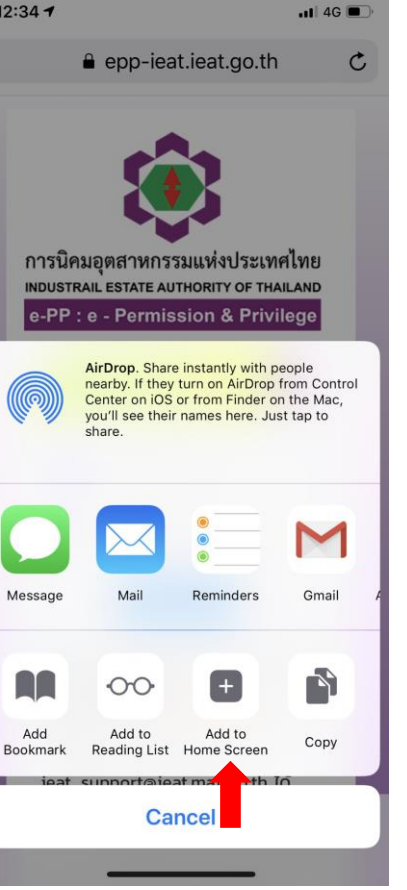

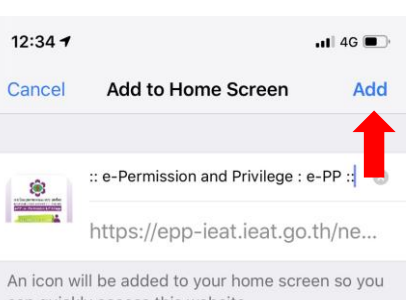

can quickly access this website.

| qwertyuiop |   |   |   |       |   |   |   |              |
|------------|---|---|---|-------|---|---|---|--------------|
| а          | s | d | f | g     | h | j | k | 1            |
| $\Diamond$ | z | x | С | V     | b | n | m | $\bigotimes$ |
| 123        | 3 |   |   | space | 9 |   | D | one          |
|            |   |   |   |       |   | _ |   | Q            |

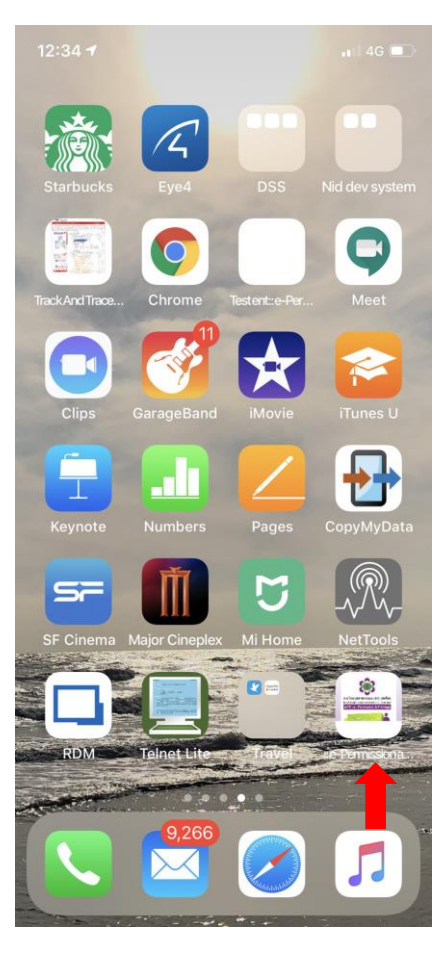

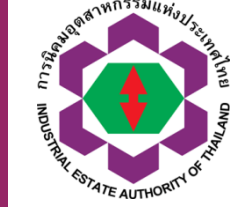

3

#### แนะนำช่องทางการชำระเงิน

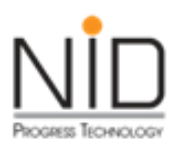

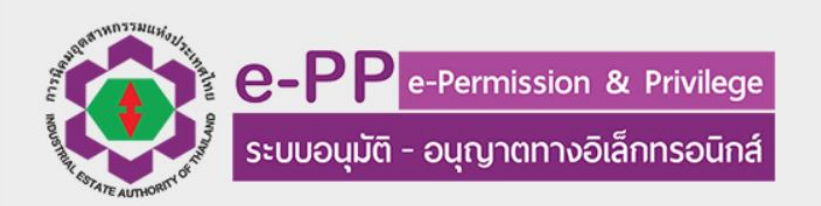

หน้าหลัก เข้าสู่ระบบส่วนผู้ประกอบการ เข้าสู่ระบบส่วนเจ้าหน้าที่ คู่มือการใช้งาน/เอกสารต่างๆ ดาวน์โหลดเอกสารประกอบการดำเนินงาน คำถามที่พ

คำถาม<mark>ที่</mark>พบบ่อย (FAQ)

13 กันยายน 2562

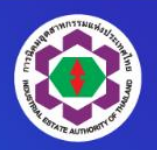

#### เรียนผู้ใช้บริการระบบ e-PP ทุกท่าน

กนอ.ได้เพิ่มข่องการชำระเงิน โดยจะเปิดให้บริการตั้งแต่วันที่ 16 กันยายน 2562 เป็นต้นไป 1. เคาน์เตอร์การเงิน กนอ. ที่สำนักงานใหญ่ และสำนักงานนิคมฯ ทุกแห่ง จ่ายได้ทั้งเช็คและเงินสด ชำระได้เฉพาะวันทำการเท่านั้น

2. เคาน์เตอร์เซอร์วิส (เฉพาะเงินสด ไม่เกิน 90,000 บาท) ชำระได้ตลอด 24 ชั่วโมง ทุกวัน

3. ช่องทางธนาคาร (จะเปิดให้บริการเร็วๆนี้)

หากมีข้อสงสัย ข้อเสนอแนะเพิ่มเติม ติดต่อได้ที่ 02 253-0561 ต่อ 4448 ในวัน เวลาทำการ หรือ ieat\_support@ieat.mail.go.th ได้ตลอด 24 ชม. หรือ Line ID : @ieat-epp-support

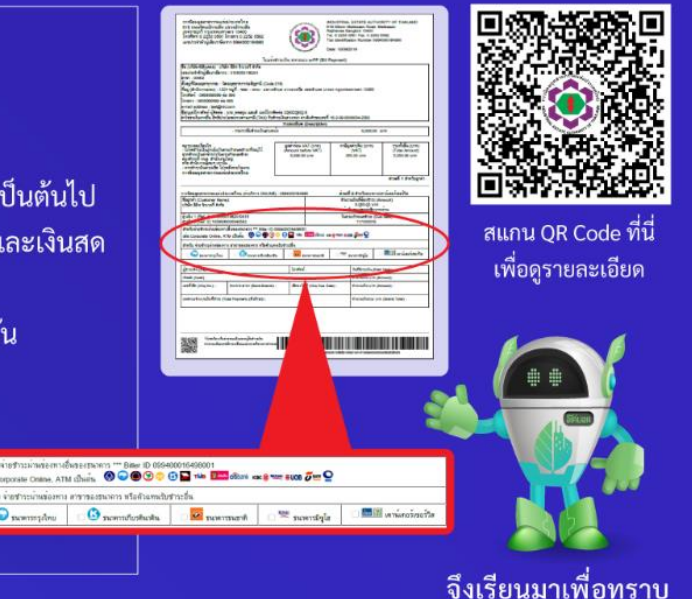

 $\langle \rangle$ 

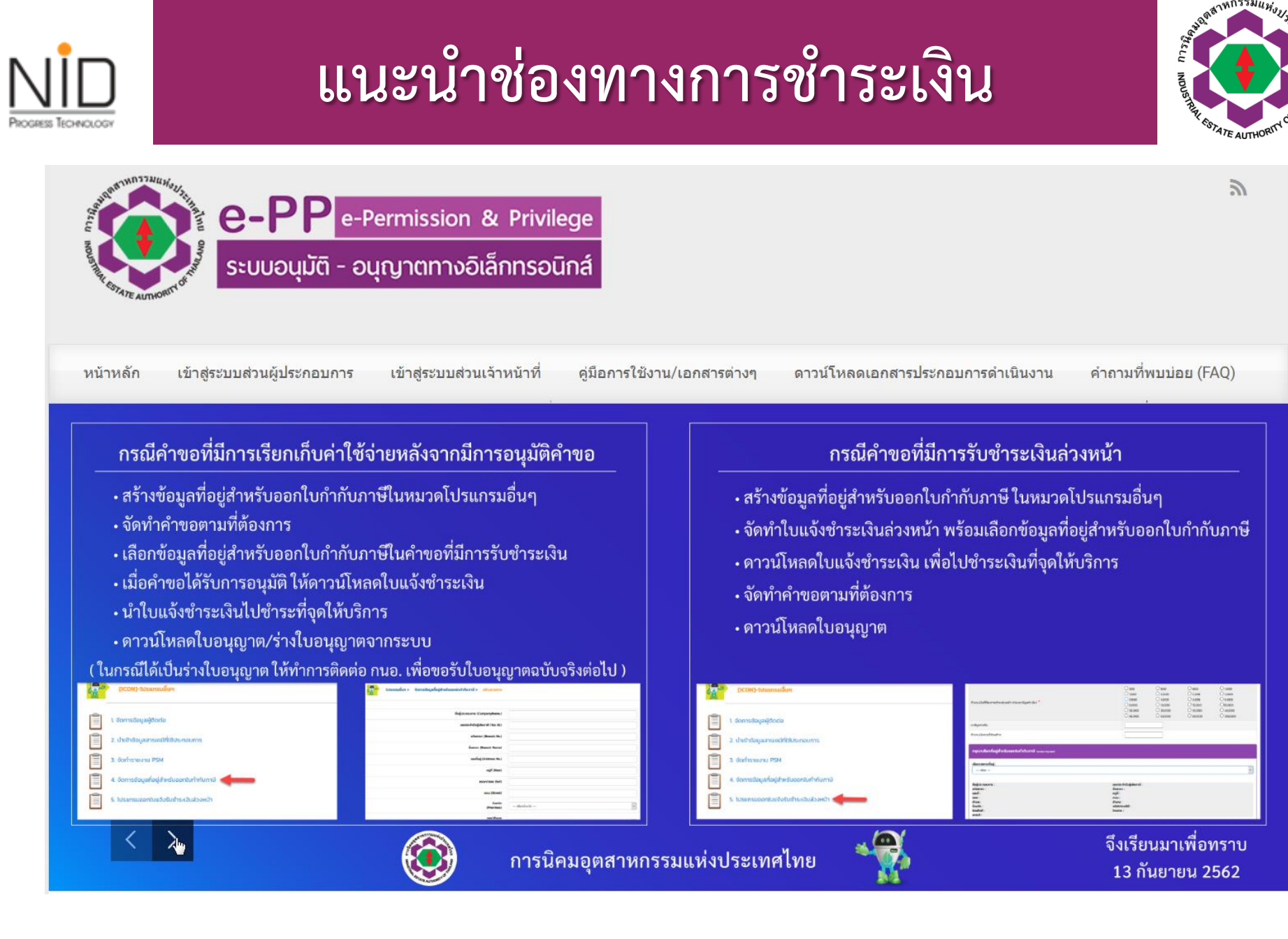

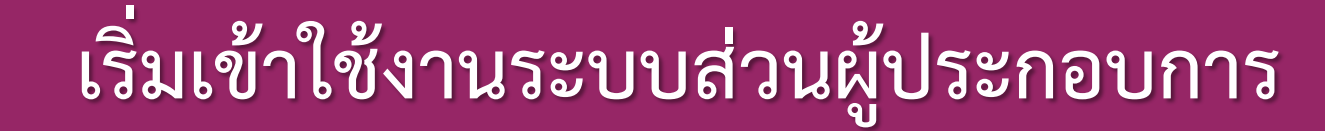

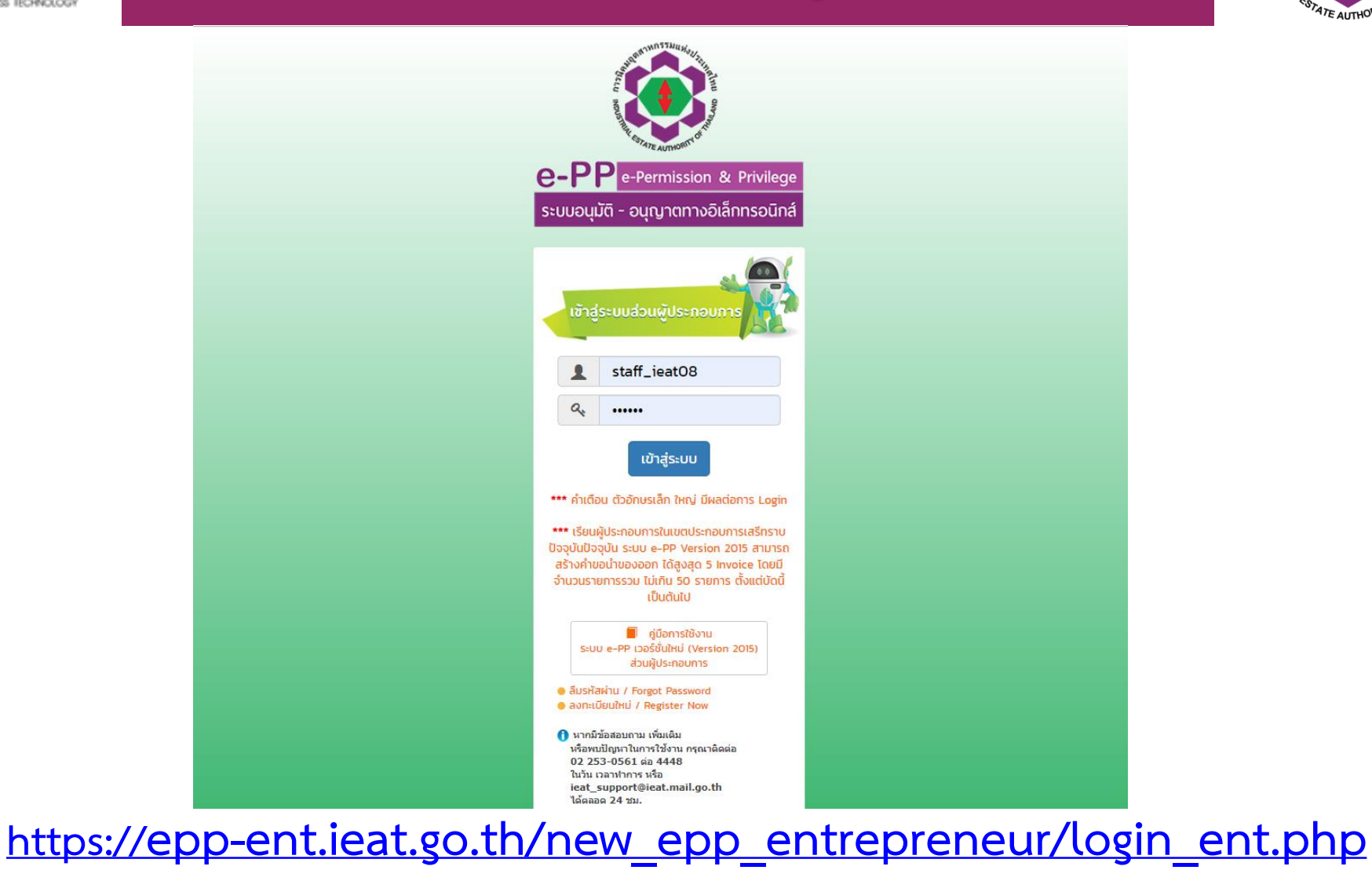

anar Massaunious

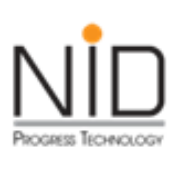

# เริ่มเข้าใช้งานระบบส่วนผู้ประกอบการ

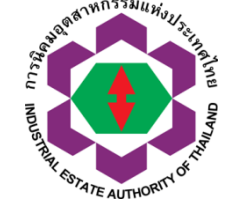

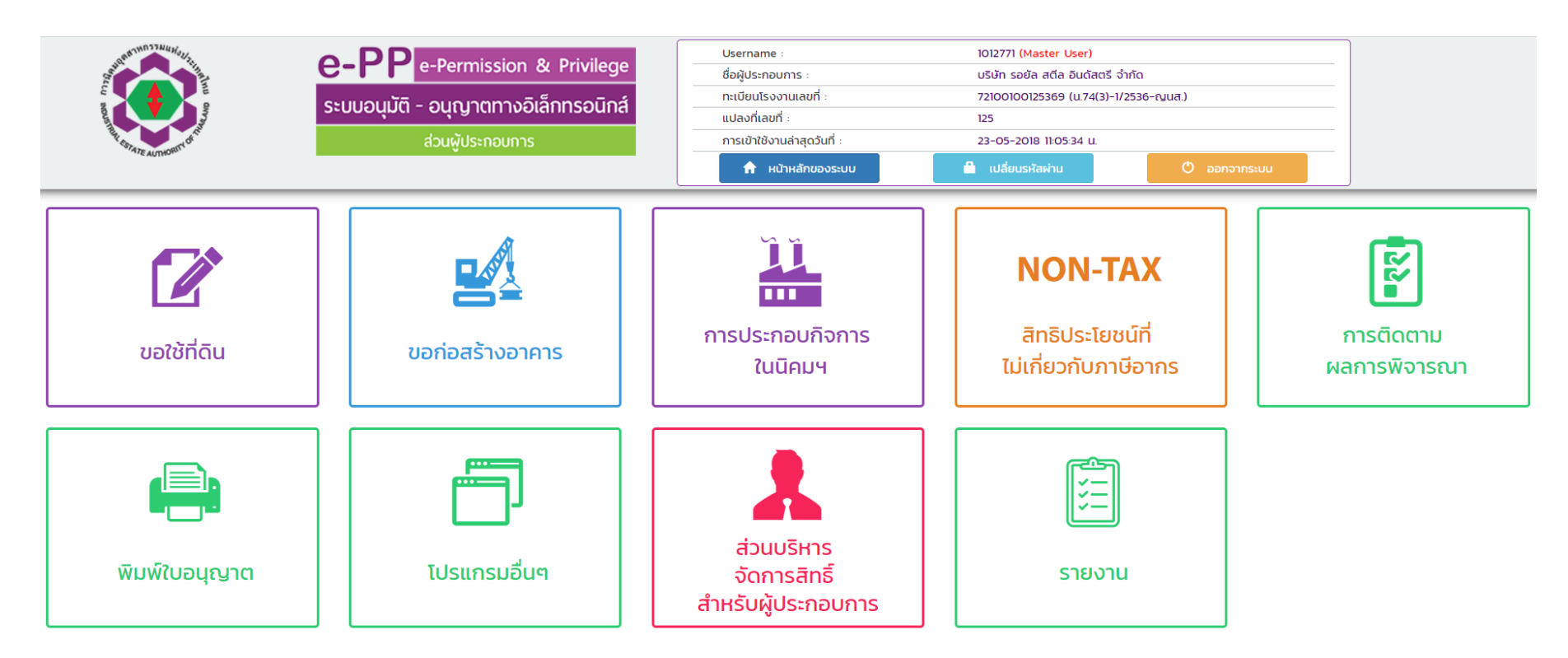

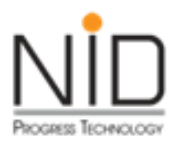

## การบริหารจัดการสิทธิ์การเข้าใช้งานระบบ

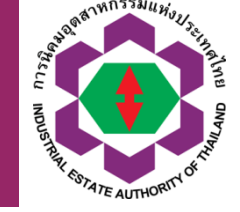

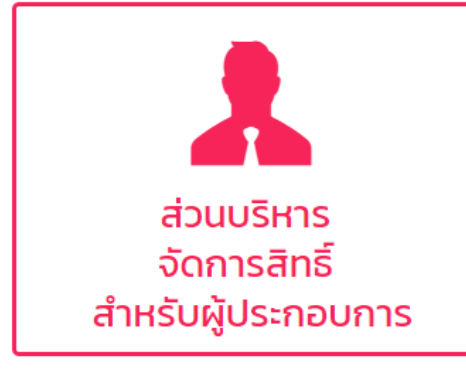

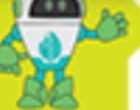

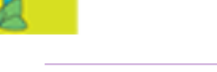

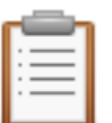

#### 1. สร้างกลุ่มผู้ใช้งานย่อย

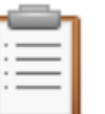

2. กำหนดสิทธิ์กลุ่ม การเข้าถึงโปรแกรมของ User ย่อย

[ICON]-บริหารจัดการสิทธิ์สำหรับผู้ประกอบการ

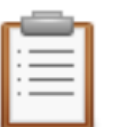

3. จัดการ User ย่อยสำหรับผู้ประกอบการ

| Ι. |   |   |     |
|----|---|---|-----|
| Ľ  | _ |   | -   |
| ٠. | _ | _ | -   |
| Ŀ  | _ | _ | -   |
| •  | _ | - | - 1 |

4. Reset รหัสผ่าน ผู้ใช้งานย่อย

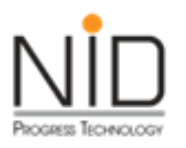

# โปรแกรมอื่น ๆ > จัดการข้อมูล

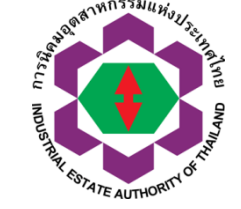

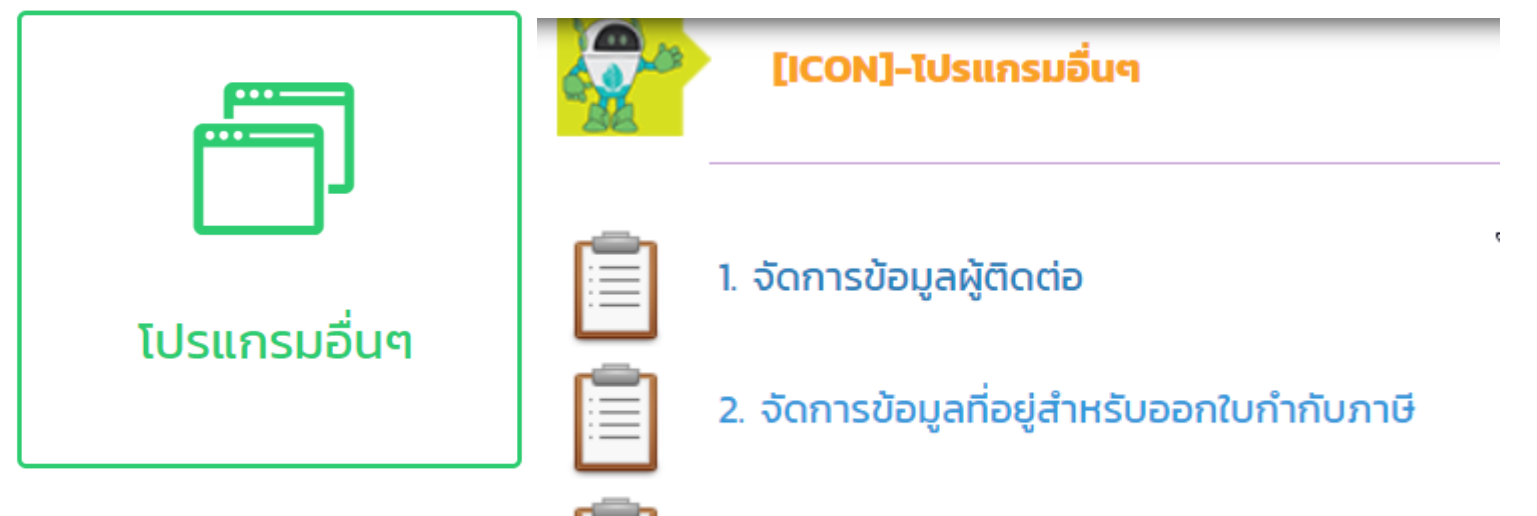

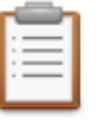

ไปรแกรมออกใบแจ้งรับชำระเงินล่วงหน้า

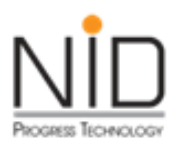

# โปรแกรมอื่น ๆ > เพิ่มรายชื่อผู้ติดต่อ

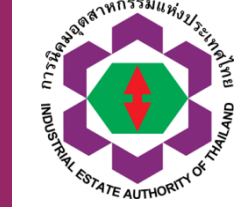

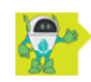

โปรแกรมอื่นๆ > รายชื่อผู้ติดต่อ > แก้ไขข้อมูล

| คำนำหน้าชื่อ Title :          | นาย                                |               | T  | * |
|-------------------------------|------------------------------------|---------------|----|---|
| ชื่อ First Name :             | รนพงศ์พันธ์                        |               |    | * |
| นามสกุล Last Name :           | เครื่องไชย                         |               |    | * |
| โทรศัพท์ 1 Telephone 1 :      |                                    | เบอร์ต่อ Ext. |    | * |
| โทรศัพท์ 2 Telephone 2 :      |                                    | เบอร์ต่อ Ext. |    |   |
| โทรศัพท์ 3 Telephone 3 :      |                                    | เบอร์ต่อ Ext. |    |   |
| โทรศัพท์ 4 Telephone 4 :      |                                    | เบอร์ต่อ Ext. |    |   |
| โทรสาร Fax :                  |                                    | เบอร์ต่อ Ext. |    |   |
| โทรศัพท์มือถือ Mobile Phone : | 038667800                          |               |    | * |
| อีเมล์ Email :                | Tanapongpun.panpa@saint-gobain.com |               |    |   |
| หมายเหตุ :                    |                                    |               | 11 |   |

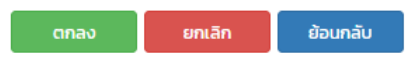

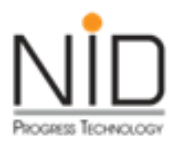

#### โปรแกรมอื่น ๆ > จัดการข้อมูลที่อยู่สำหรับออกใบกำกับภาษี

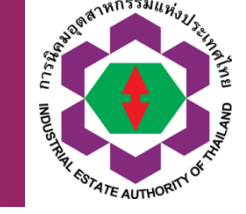

โปรแกรมอื่นๆ > จัดการข้อมูลที่อยู่สำหรับออกใบกำกับภาษี > สร้างรายการ

| - กรณาตรวจสอบข้อมูลในการ                                     |                        |
|--------------------------------------------------------------|------------------------|
| ข้อผู้ประกอบการ (CompanyName.)                               | บริษัท กดสอบระบบ จำกัด |
| ออกใบเสร็จรับเงิน / ใบกำกับ เลยประจำตัวผู้เสียภาย์ (Tax ID.) | 0109999999999          |
| การให้กกต้อง ก่อบส่งคำขอ ระสสาขา (Branch No.)                | 00001                  |
| ชื่อสามา (Branch Name)                                       | สำนักงานย่อย           |
| - ระบบออกใบแจ้งช้าระเงินโดย เลยที่อยู่ (Address No.)         | 1224                   |
| อัตโนมัติ ไม่สามารถแก้ไขข้อมล                                | วิภาวดีรังสิต          |
| ป <sub>ตรอก/ชอย (Soi)</sub><br>ดุ ษ ๐ ุ ๛ ุ ษ ษ              | -                      |
| เบแจงชาระเงนเด <sub>กบบ (Street)</sub>                       | วิภาวดีรังสิต          |
| ทั้งนี้หากผ้ใช้งานพบว่าที่อยู่ไม่ 👘                          | DSVIDWIIJSUUSS         |
|                                                              |                        |
| ถูกต้อง หลังจากออกเอกสารแจ้ง <sup>แต/อำเภอ</sup> (Amphur)    | จตุจักร 🔻              |
| ท้าระเงินจากระบบ (เนื้อง                                     |                        |
|                                                              | origins T              |
| ให้ติดต่อขอแก้ไขใบเสร็จรับเงิน ระสบรษณ์ (Postal code)        | 10900                  |
|                                                              | 089999999 dia 999      |
| แบทเทรงเทน เทบรูบั ของแหย. Insans (Fax)                      |                        |
| ต่อไป อัเมล์ (Email)                                         | sssert@gmail.com       |

ยกเลิก

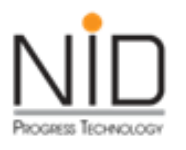

# ขอใช้ที่ดิน

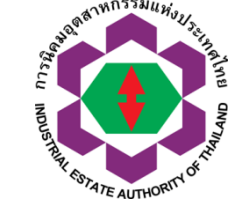

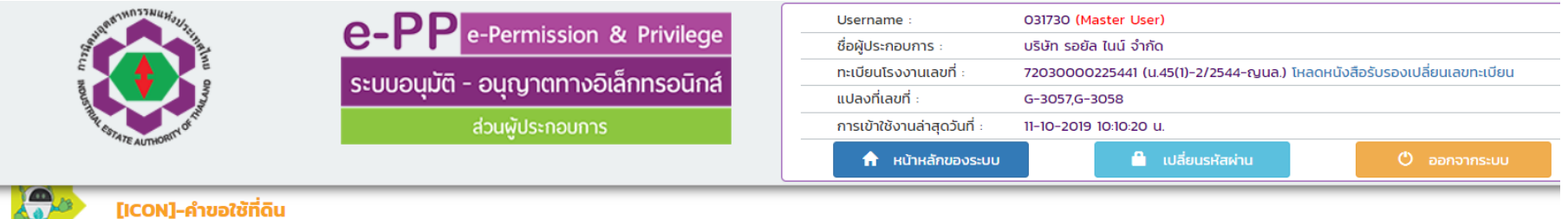

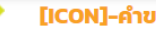

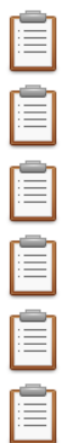

- 1. คำขอใช้ที่ดินเพื่อประกอบกิจการในนิคมอุตสาหกรรม (กนอ. 01/1)
- 2. คำขอใช้ที่ดินเพื่อประกอบกิจการในนิคมอุตสาหกรรม (กนอ. 01/1) (ยื่นที่ดินเพิ่มเติม)
- 3. คำขอทั่วไป (กนอ. 01/3)
- 4. คำขอทั่วไป (กนอ. 01/3)(โอนสิทธิ)
- 5. คำขอทั่วไป (กนอ. O1/3)(การคืนสิทธิใช้ที่ดิน)
- 6. คำขอทั่วไป (กนอ. 01/3)(การรับคืนสิทธิการใช้ที่ดิน)
- 7. คำขอทั่วไป (กนอ. 01/3)(เปลี่ยนแปลงสิทธิในที่ดิน)

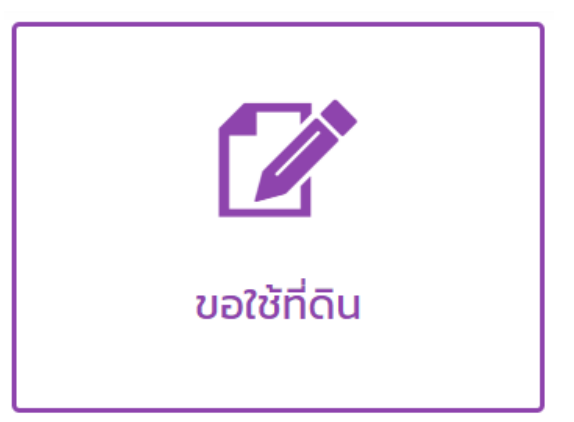

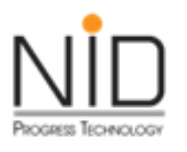

### ขอก่อสร้างอาคาร

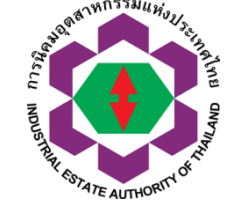

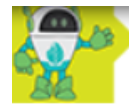

#### [ICON]-ขอก่อสร้างอาคาร

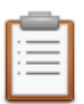

1. คำขออนุญาตก่อสร้างอาคาร ดัดแปลงอาคาร หรือ รื้อถอนอาคาร (กนอ. 02/1)

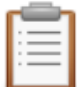

2. คำขออนุญาตก่อสร้างอาคาร ดัดแปลงอาคาร หรือ รื้อถอนอาคาร มาตรา 39 ทวิ (กนอ. 02/3)

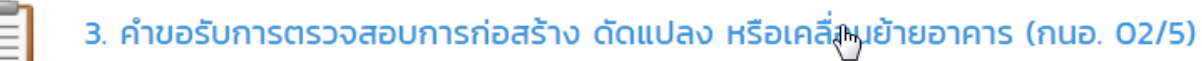

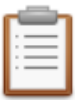

4. ใบรับรองการตรวจสอบอาคารตามมาตรา 32 ทวิ

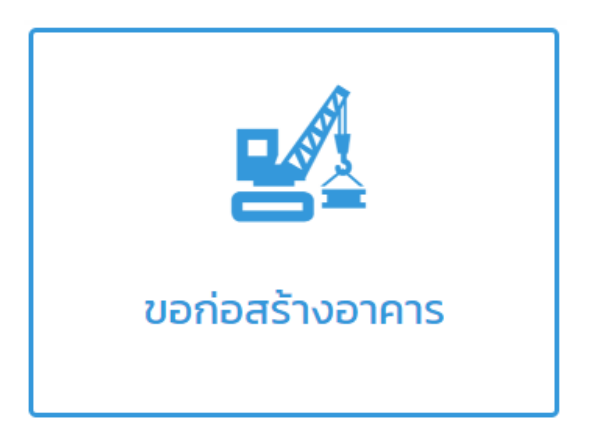

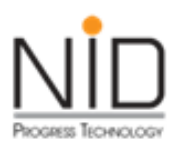

### การประกอบกิจการในนิคมฯ

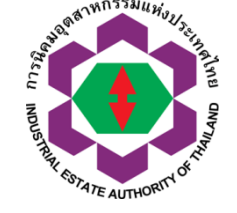

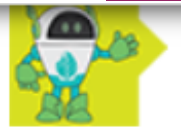

#### [ICON]-การประกอบกิจการในนิคมอุตสาหกรรม

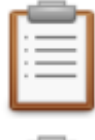

1. คำขอแจ้งเริ่มประกอบอุตสาหกรรม(กนอ. 03/1)

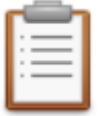

2. คำขออนุญาตประกอบอุตสาหกรรมส่วนขยาย (กนอ. 03/3)

| = | <br>_ | - |
|---|-------|---|
|   | <br>- | - |
|   | <br>_ | - |
|   | <br>_ | - |
|   |       |   |

3. คำขอใช้ที่ดินเพื่อประกอบกิจการในนิคมอุตสาหกรรม (ฉบับต่ออายุ กนอ. 03/5)

|    |   | - |     |
|----|---|---|-----|
|    | _ | - |     |
|    | _ | _ | - 1 |
| Ŀ. | _ | - | - 1 |
| •  | _ | _ | - 1 |
| •  | _ | _ | - 1 |
|    |   |   |     |
|    |   |   | _   |

4. คำขอแจ้งเริ่มประกอบอุตสาหกรรม(กนอ. 03/1) ส่วนขยาย

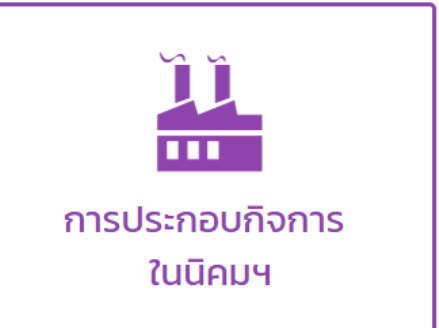

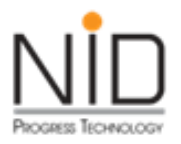

### สิทธิประโยชน์ด้านคนต่างด้าว

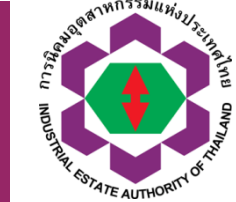

|                                                                                                    | e-PPP e-Permission & Privilege<br>ระบบอนุมัติ - อนุญาตทางอิเล็กทรอนิกส์<br>ส่วนผู้ประกอบการ<br>ด้านคนต่างด้าว                                                                                                  | Username :<br>ชื่อผู้ประกอบการ :<br>ทะเบียบไรงงานเลขที่ :<br>แปลงทีเลขที่ :<br>การเข้าใช้งานล่าสุดวันที่ :<br>תารเข้าใช้งานล่าสุดวันที่ : | 031730 (Master User)<br>บริษัท รอชัส ไมน์ จำกัด<br>72030000225441 (ม.45(1)-2/2544-ญนล<br>G-3057,G-3058<br>11-10-2019 101020 น. | ) ไหลดหนังสือวับรองเปลี่ยนเลขทะเบียน<br>Ø ออกจากระบบ |                        |  |  |
|----------------------------------------------------------------------------------------------------|----------------------------------------------------------------------------------------------------|----------------------------------------------------------------------------------------------------|----------------------------------------------------------------------------------------------------|------------------------------------------------------|------------------------|--|--|
| <ol> <li>1. โปรแกรมปรับปรุงฐานข้อมูล ช่าง และครอบครัว ให้เป็นปัจจุบัน</li> <li>2. คำขออนุญาตถือกรรมสิทธิ์ที่ดินในนิคมฯ (15ส. นิติบุคคลต่างด้าว)</li> <li>3. คำขออนุญาตถือกรรมสิทธิ์ที่ดินเขตที่พักอาศัยและพาณิชยกรรม (15.1 ส. นิติบุคคลต่างด้าว)</li> <li>4. คำขอรับรองเป็นผู้ประกอบอุตสาหกรรม พาณิชยกรรม (15.2ส. นิติบุคคลไทย)</li> </ol> |                                                                                                    |                                                                                                    |                                                                                                    |                                                      |                        |  |  |
| <ol> <li>คำขออนุญาตนำช่างฝีมี</li> <li>คำขอทั่วไป 17-3 (ขอแจ้</li> <li>คำขอทั่วไป 17-3 (ขอแจ้</li> <li>คำขอทั่วไป 17-3 (ขอแจ้</li> <li>คำขอทั่วไป 17-3 (การแ</li> </ol>                                                                                                    | iอฯ ต่างด้าว เข้ามาท่างานในนิคมฯและนำครอบครัวเข้ามาอยู่ในร<br>จึงช่างฟีมือ ผู้ช่านาญการพันจากต่ำแหน่งและครอบครัว)<br>เงยกเลิกสิทธิการอยู่ในราชอาณาจักรของครอบครัว)<br>Jลี่ยนต่ำแหน่งของช่างฟีมือ ผู้ช่านาญการ) | าชอาณาจักรไทย (17-1 และ 1:                                                                                                    | 7-2)*มีค่าใช้จ่าย* <i>** ข้อปฏิบัติ</i> **                                                                                     | NON                                                  | I-TAX                  |  |  |
| 9. คำขอกับไป 17-3 (การขอเพิ่มตำแหน่งให้ช่างฝีมือ ผู้ชำนาณการ)         10. คำขอกับไป 17-3 (การขอเพิ่มตำแหน่งกรรมการให้ช่างฝีมือ ผู้ชำนาณการ)         11. คำขอรับการตรวจลงตราประเภทคนอยู่ชั่วคราว         12. คำขอเปลี่ยนชื่อนิติบุคคลประเภทบริษัทจำกัด/การแปรสภาพเป็นบริษัทมหาชน                                                            |                                                                                                    |                                                                                                    |                                                                                                    |                                                      | ะโยชน์ที่<br>มภาษีอากร |  |  |
| 13. คำขอเปลี่ยนที่ตั้งสถานประกอบการ         14. คำขอกั่วไป 17-3 (ขออนุญาตให้นำช่างฝีมือ ผู้ชำนาญการ กู่สมรสและบุคคลซึ่งอยู่ในอุปการะ อยู่ในราชอาณาจักรตามสิทธิเดิมที่ได้รับอนุญาตไว้เดิม ( กรณีไม่ได้ทำ RE-ENTRY VISA ))         15. แบบ สตม.2         16. ประวัติของช่างฝีมือผู้ชำนาญการ (biodata)         17. แบบ ตม.7                   |                                                                                                    |                                                                                                    |                                                                                                    |                                                      |                        |  |  |

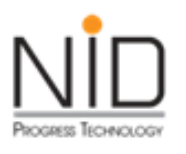

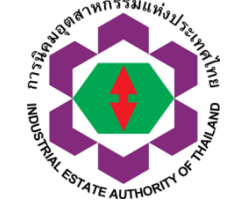

÷ → C 🏠 🔒 epp-ent.ieat.go.th/new\_epp\_entrepreneur/application/view/E03\_003/E03\_003\_search\_view.php?program\_no=3 0 T Username staff\_ieat08 (Master User) e-PP e-Permission & Privilege ลงข้อมูลคำขออนุมัติอนุญาต ชื่อผู้ประกอบการ บริษัท โทเพร (ประเทศไทย) จำกัด ระบบอนุมัติ - อนุญาตทางอิเล็กทรอนิกส์ ทะเบียนโรงงานเลขที่ : (น.77(2)-2/2557-ญอส.) แปลงที่เลขที่ การเข้าใช้งานล่าสดวันที่ 03-10-2019 11:10:48 u. 🔒 เปลี่ยนรหัสผ่าน 🔒 หน้าหลักของระบบ รายการเอกสารคำขอ กนอ. 03/5 (I-EA-T 03/5) ที่ต้องตรวจสอบและยื่นเอกสารเพิ่มเติม (Status) วันที่ปรับปรง วันที่สร้าง เลขที่ใบคำขอ รายการที่ การดำเนินการ สถานะเอกสาร ข้อมูลล่าสุด (No.) (Created Date) (Status) (Form No.) (Detail) (Modified Date) รายการเอกสารร่างคำขอ กนอ. 03/5 (I-EA-T 03/5) + สร้างคำขอใหม่ (New)

| รายการที่<br>(No.) | วันที่สร้าง<br>(Created Date) | วันที่ปรับปรุง<br>ข้อมูลล่าสุด<br>(Modified Date) | สถานะเอกสาร<br>(Status) | เลขที่ใบคำขอ<br>(Form No.) | การดำเนินการ<br>(Detail) |
|--------------------|-------------------------------|---------------------------------------------------|-------------------------|----------------------------|--------------------------|
| 1                  | 17-05-2561                    | 17-05-2561                                        | อยู่ระหว่างจัดทำคำขอ    | -                          | +แก้ไขข้อมูล -ลบร่างคำขอ |
| 2                  | 22-06-2562                    | 22-06-2562                                        | ส่งคำขอ                 | 1-39-1-303-14342-2562      |                          |

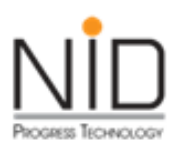

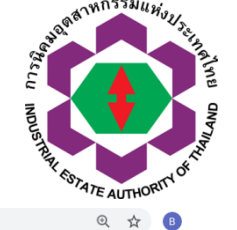

🗧 🔶 C 🏠 🔒 epp-ent.ieat.go.th/new\_epp\_entrepreneur/application/view/E03\_003/E03\_003\_IEAT03\_5\_view.php?check=11947#/tabs01

|                                      | Username :                                                                            | staff_ieat08 (Master User)                                                                                                    |
|--------------------------------------|---------------------------------------------------------------------------------------|----------------------------------------------------------------------------------------------------|
| <b>E-FF</b> e-Permission & Privilege | ลงข้อมูลคำขออนุมัติ                                                                   |                                                                                                    |
| ระบบอบบัติ - อบอาวตทางอิเล็กทรอบิอส์ | อนุญาต                                                                                |                                                                                                    |
| 5-0004061 0419 1011 100101111304110  | ชื่อผู้ประกอบการ :                                                                    | บริษัท โทเพร (ประเทศไทย) จำกัด                                                                                                    |
| ส่วนผู้ประกอบการ                     | ทะเบียนโรงงานเลขที่ :                                                                 | (น.77(2)-2/2557-ญอส.)                                                                                                    |
|                                      | แปลงที่เลขที่ :                                                                       |                                                                                                    |
|                                      | การเข้าใช้งานล่าสุดวันที่ :                                                           | 03-10-2019 11:10:48 u.                                                                                                    |
|                                      | 🔒 หน้าหลักของระบบ                                                                     | 🔒 เปลี่ยนรหัสผ่าน 🔘 ออกจากระบบ                                                                                                    |
|                                      | e-Permission & Privilege<br>ระบบอนุมัติ - อนุญาตทางอิเล็กทรอนิกส์<br>ส่วนผู้ประกอบการ | C-PP         e-Permission & Privilege           ระบบอนุมัติ - อนุญาตทางอิเล็กทรอนิกส์         ลงข้อมูลกำขออนุมัติ           ส่วนผู้ประกอบการ         ชื่อผู้ประกอบการ :           เป็นประกอบการ         เป็นจาที่เลขที่ :           เป็นจาที่เลขที่ :         เป็นจาที่เลขที่ :           เป็นจาที่เลขที่ :         การเข้าใช้งานล่าลุดวันที่ : |

| ข้อมูลทั่วไป ข้อมู                        |     | แกี่ยวกับการขออนุญาตใช้ที่ดิน              | การอนุญาตตามกฎหมายอื่น | ข้อมูลด้านการผลิต | สาธารณูปโภค | ข้อมูลด้านความปลอดภัย | ข้อมูลด้านสิ่งแวดล้อม | เอกสารประกอบการขออนุณาต |
|-------------------------------------------|-----|--------------------------------------------|------------------------|-------------------|-------------|-----------------------|-----------------------|-------------------------|
| (General Information) (Ope                |     | ration Information)                        | (Laws)                 | (Manufacturing)   | (Utility)   | (Safety)              | (Environment)         | (Other Documents)       |
| ข้อมูลอื่นๆ ประกอบการพิจา<br>(Other Data) | รณา | ข้อมูลเกี่ยวกับการอนุญาต<br>(Approve Data) |                        |                   |             |                       |                       |                         |

3

•

#### ข้าพเจ้ามีความประสงค์จะทำธุรกรรมอิเล็กทรอนิกส์กับ

(Please Choose IEAT Office)

สำนักงานนิคมที่ผู้ประกอบการตั้งอยู่(Area Office)

#### ข้อมูลทั่วไป (General Information)

| ข้อมูลทั่วไป (General Information) |                                  |  |  |  |
|------------------------------------|----------------------------------|--|--|--|
| ชื่อผู้ประกอบการ                   | บริษัท โทเพร (ประเทศไทย) จำกัด   |  |  |  |
| Company / Partnership              | TOPRE (THAILAND) COMPANY LIMITED |  |  |  |
|                                    |                                  |  |  |  |

ทะเมียมมิติมดดอ

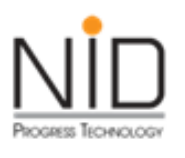

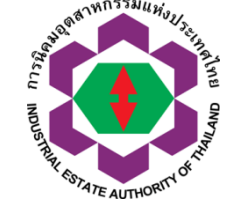

| ann massuuday |                                      | Username :                  | staff_ieat08 (Master User)      |
|---------------|--------------------------------------|-----------------------------|---------------------------------|
|               |                                      | ลงข้อมูลคำขออนุมัติ         |                                 |
|               | ระบบวบบัติ - วบวบวตทางวิเล็กทรวบิกส์ | อนุญาต                      |                                 |
|               | ระบบอนุมต - อนุเษาเทพอเลาการอนกล     | ชื่อผู้ประกอบการ :          | บริษัท ชุมศรีอินดัสเตรียล จำกัด |
| Rey EST.      | ส่วนผู้ประกอบการ                     | ทะเบียนโรงงานเลขที่ :       | 0                               |
| AUTHON'       |                                      | แปลงที่เลขที่ :             | 78                              |
|               |                                      | การเข้าใช้งานล่าสุดวันที่ : | 11-10-2019 13:10:04 u.          |
|               |                                      | 🔒 หน้าหลักของระบบ           | 🔒 เปลี่ยนรหัสผ่าน 🕑 ออกจากระบบ  |

| ข้อมูลทั่วไป                              | ข้อมูส | งเกี่ยวกับการขออนุณาตใช้ที่ดิน             | การอนุญาตตามกฎหมายอื่น | ข้อมูลด้านการผลิต | สาธารณูปโภค | ข้อมูลด้านความปลอดภัย | ข้อมูลด้านสิ่งแวดล้อม | เอกสารประกอบการขออนุญาต |
|-------------------------------------------|--------|--------------------------------------------|------------------------|-------------------|-------------|-----------------------|-----------------------|-------------------------|
| (General Information)                     | (Ope   | ration Information)                        | (Laws)                 | (Manufacturing)   | (Utility)   | (Safety)              | (Environment)         | (Other Documents)       |
| ข้อมูลอื่นๆ ประกอบการพิจา<br>(Other Data) | รณา    | ข้อมูลเกี่ยวกับการอนุญาต<br>(Approve Data) |                        |                   |             |                       |                       |                         |

#### การขออนุญาตใช้ที่ดินเพื่อประกอบกิจการในนิคคมอุตสาหกรรม (ต่ออายุ) (Renewal of Permit Information)

#### 1. ประวัติข้อมูลการขออนุญาต (History of Renewal Permit)

| ประวัติข้อมูลการขออนุญาต (History of Renew                                                                                         | al Permit)   |              |
|----------------------------------------------------------------------------------------------------|--------------|--------------|
| รายการ                                                                                                    | เลขที่อนุญาต | วันที่อนุญาต |
| 1.1 หนังสืออนุญาตใช้ที่ดิน กนอ. 01/2 หรือ กนอ.03/6 ล่าสุด (I-EA-T 01/2 or I-EA-T 03/6 (Latest))                                    | สนส.16/2560  | 22-12-2560   |
| 1.2 ใบรับแจ้งการอุตสาหกรรม (ครั้งแรก) หรือใบรับแจ้งการประกอบอุตสาหกรรม (ส่วนขยาย) ครั้งล่าสุด<br>(กนอ.03/2) (I-EA-T 03/2 (Latest)) |              |              |

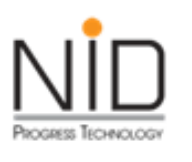

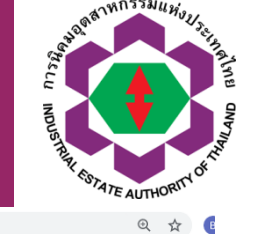

← → C △ ( epp-ent.ieat.go.th/new\_epp\_entrepreneur/application/view/E03\_003/E03\_003\_IEAT03\_5\_view.php#/tabs04

| ข้อมูลกับป       ข้อมูลกับอาร์บารของบุญาดใช้กิน<br>(Derestion Information)       กรรอบุญาดใช้กิน<br>(Laws)       กรรอบุญาด<br>(Laws)       ข้อมูลกับบารผลัด<br>(Manufacturing)       ข้อมูลกับบารของกับ<br>(Litity)       ข้อมูลกับบางอาบบลอดภัย<br>(Eavironment)       ข้อมูลกับบางอาบบลอดภัย<br>(Eavironment)       ข้อมูลกับบางอาบบลอดภัย<br>(Eavironment)       ข้อมูลกับบางอาบบลอดภัย<br>(Eavironment)       ข้อมูลกับบางอาบบลอดภัย<br>(Eavironment)       ข้อมูลกับบางอาบบลอดภัย<br>(Eavironment)       ข้อมูลกับบางอาบบลอดภัย<br>(Eavironment)       ข้อมูลกับบางอาบบลอดภัย<br>(Eavironment)       ข้อมูลกับบางอาบบลอดภัย<br>(Eavironment)       ข้อมูลกับบางอาบบลอดภัย<br>(Eavironment)       ข้อมูลกับบางอาบบลอดภัย<br>(Eavironment)       ข้อมูลกับบางอาบบลอดภัย<br>(Eavironment)       ข้อมูลกับบริเพณาระสิดภัยบลองกัย<br>(Eavironment)       ข้อมูลกับบริเพณาระสิดภัยบลองกัย<br>(Eavironment)       ข้อมูลกับบริเพณาระสิดภัยบลองกัย<br>(Eavironment)       ข้อมูลกับบริเพณาระสิดภัย<br>(Eavironment)       ข้อมูลกับบริเพณาระสิดภัยบริเพณาระสิดภัย<br>(Eavironment)       ข้อมูลกับบริเพณาระสิดภัยบลองกัย<br>(Eavironment)       ข้อ<br>เกมาระสิดภัยบลองกัย<br>(Eavironment)       ข้อ<br>เกมาระสิดภัยบริเพณาระสิดภัยบริเพณาระสิดภัยบริเพณาระสิดภัยบริเพณาระสิดภัยบริเพณาระสิดภัยบริเพณาระสิดภัยบริเพณาระสิดภัยบริเพณาระสิดภัยบริเพณาระสิดภัยบริเพณาระสิดภัยบริเพณาระสิดภัยบริเพณาระสิดภัยบริเพณาระสิดภัยบริเพณาระสิดภัยบริเพณาระสิดภัยบริเพณาระสิดภัยบริเพณาระสิดภัยบริเพณาระสิบเติยมูลกับกริเพณาระสิดภัยบริเพณาระสิบเพนาระสิดภัยบริเพณาระสิดภัยบริเพณาระสิบเติยมูลกับกริเพณาระสิดภัยบริเพณาระสิบริเพณาระสิดภัยบริเพณาระสิบริเพณาระสิบริเพณาระสิบริเพณาระสิดภัยบริเพณาระสิบริเพณาระสิบริเพณาระสิบริเพณาระสิบริเพณาระสิบริเพณาระสิบริเพณาระสิบริเพณาระสิบริเพณาระสิบริเพณาระสิบริเพณาระสิบริเพณาระสิบริเพณาระสิบริเพณาระสิบริเพณาระสิบริเพณาระสิบริเพณาระสิบริเพณาระสิบริเพณาระสิบริเพณาระสิบริเพณาระสิบริเพณาระสิบริเพณาระสิบร | Real Providence of the second second | ประทาลme :<br>ลงข้อมูลคำขออนุเ<br>อนุเงาต<br>ชื่อผู้ประกอบการ :<br>ทะเบียนไรงงานเลข<br>แปลงที่เลขที่ :<br>การเข้าใช้งานล่าสุด<br>ฦ หน้าหลักข | staff_ieat           บริษัท ชุมค           บริษัท ชุมค           78           วันที่:         11-10-2019           มองระบบ  | 08 (Master User)<br>รีอินดัสเตรียล จำกัด<br>13:10:04 น.             | 🕑 ออกจากระบบ                                              |                                                      |                                        |                                              |
|----------------------------------------------------------------------------------------------------|----------------------------------------------------------------------------------------------------|----------------------------------------------------------------------------------------------------|----------------------------------------------------------------------------------------------------|---------------------------------------------------------------------|-----------------------------------------------------------|------------------------------------------------------|----------------------------------------|----------------------------------------------|
| ข้อมูลอับน ประกอบการพิจารณา<br>(Cher Data)       ข้อมูลกับว่ามารผลิต (Manufacturing Information)         1. วัตถุอับและวัตถุจำเป็นที่ใช้แกรเหล็ด (เมื่อเป็นโครงการ) (Raw Materials and Essential Supplies (Full Operation))         11 วัตถุอับและวัตถุจำเป็นที่ใช้แกรเหล็ด (เมื่อเป็นโครงการ) (Raw Materials and Essential Supplies (Full Operation))         11 วัตถุอับและวัตถุจำเป็นที่ใช้แกรเหล็ด (เมื่อเป็นโครงการ) (Raw Materials and Essential Supplies (Full Operation))         11 วัตถุอับและวัตถุจำเป็นที่ใช้แกรเหล็ด (มีปลารเอบ (Nen Chemical Substance))         11 วัตถุอับและวัตถุจำเป็นที่ใช้แกรงเลือด (มีปลารเอบ (Nen Chemical Substance))         11 วัตถุอับและวัตถุจำเป็นที่ใช้แกรงเลือด (มีปลารเอบ (Nen Chemical Substance))         12 เรียบร้อยแล้ว ให้คลิกปุ่ม ครุณา Download Waitenars: dual Vian Chemical Substance)         13 อัตถุจำยองแล้วยังเล้า สากรายสารเลี้ยงใน a substance)         13 อัตถุจำยองแล้ย (Souce File) No file chosen         Uplead unners         0%         0%         *** * คำแนะนนำ กรุณาตรวจสลอบข้อมูลกุกครัั้ง ก่อนทำการกดบันทึกหรืออกดส่งคำขอ         ข้อมูลในไฟล์ ต้นแบบบต้องไม่เว้นบรรรทัด ไม่ใส่สูตรคำนวณ เครื่องหมาย หรือ สัญลัก                                                                                                    | ข้อมูลทั่วไป<br>(General Information)                                                                                                    | ข้อมูลเกี่ยวกับการขออนุญาตใช้ที่ดิน<br>(Operation Information)                                                                               | การอนุญาตตามกฎหมายอื่น<br>(Laws)                                                                                            | ข้อมูลด้านการผลิต<br>(Manufacturing)                                | สาธารณูปโภค<br>(Utility)                                  | ข้อมูลด้านความปลอดภัย<br>(Safety)                    | ข้อมูลด้านสิ่งแวดล้อม<br>(Environment) | เอกสารประกอบการขออนุญาต<br>(Other Documents) |
| ป้อมูลด้านการผลิต (Manufacturing Information) 1. วัตถุดีบและวัตถุจำเป็นที่ใช้ในการผลิต (เมื่อเต็มโครงการ) (Row Materials and Essential Supplies (Full Operation)) 1.1 วัตถุดีบและวัตถุจำเป็นที่ใช้ในการผลิต ในใส่กรมนี้ (Non Chemical Substance) คลิกเพื่อดาวน์ใหลดให้ล่อยกสรมในบบ *** ในการป่าเป้าใช้ปลุก กรุณา Download ไฟล์เอกสารดันแบบ และทำการกรอกข้อมูลก็ต้องการบันทึก เมื่อดำเนินการกรอกข้อมูลเรียบร้อย ให้แนบไฟล์เอกสารดันแบบ แล้วกดปุ่ม Upload เอกสาร เมื่อไฟล์เอกสาร (<br>เรียบร้อยแล้ว ให้กลิกปุ่ม คลิกธุรายละเอียดข้อมูล ระบบจะแสดงรายการข้อมูลก็ต้องการบันทึก เมื่อดำเนินการกรอกข้อมูลเรียบร้อย ให้แนบไฟล์เอกสารดันแบบ แล้วกดปุ่ม Upload เอกสาร เมื่อไฟล์เอกสาร (<br>เรียบร้อยแล้ว ให้กลิกปุ่ม คลิกธุรายละเอียดข้อมูล ระบบจะแสดงรายการข้อมูลออกมา กำแนะนำ กรุณาตรวงลอบข้อมูลกุกครั้ง ก่อนทำการกดบันทึกหรือกดงส่งค์ทอย (Choose File No file chosen Upload เอกสาร *** * คำแนะะนำ กรุณาตรวจสอบข้อมูลถูกกุครั้ง ก่อนทำการกดบันทึกหรือกกดส่งคำขอ ข้อมูลในไฟล์ต้นแบบเต้องไม่เว้นบรรรทัด ไม่ใส่สูตรคำนวณ เครื่องหมาย หรือ สัญลัก                                                                                                    | ข้อมูลอื่นๆ ประกอบการพิจ<br>(Other Data)                                                                                                    | รณา ข้อมูลเกี่ยวกับการอนุณาต<br>(Approve Data)                                                                                               | ار <u> </u>                                                                                                    |                                                                     | L                                                         | τ                                                    |                                        |                                              |
| 1. รัตถุดับและวัตถุจำเป็นที่ใช้ในการผลิต (เมื่อเป็นโครงการ) (Raw Materials and Essential Supplies (Full Operation))<br>1.1 วัตถุดับและวัตถุจำเป็นที่ใช้ในการผลิตที่ <u>แปลกรเคบี (Non Chemical Substance) คลิกเพื่อดาวน์ใหลดไฟล์เอกสารดันแบบ</u><br>*** ในการนำเข้าข้อมูล กรุณา Download ไฟล์เอกสารดันแบบ และกำการกรอกข้อมูลที่ต้องการบันทึก เมื่อดำเนินการกรอกข้อมูลเรียบร้อย ให้แบบใพล์เอกสารดันแบบ แล้วกดปุ่ม Upload เอกสาร เมื่อใฟล์เอกสารดี<br>เรียบร้อยแล้ว ให้คลิกปุ่ม คลิกดูรายละเอียดข้อมูล ระบบจะแสดงรายการข้อมูลออกมา คำแนะนำ กรุณาตรวจสอบข้อมูลทุกครั้ง ก่อนกำการกดบันทึกหรือกดส่งคำขอ<br>(Choose File No file chosen Upload นอกสาร<br>0% คลิกดูรายละเอียดข้อมูล *** คำแนะนำ กรุณาตรวจสอบข้อมูลทุกครั้ง ก่อนทำการกดบันทึกหรือกดส่งคำขอ ข้อมูลในไฟล์ตั้นแบบต้องไม่เว้นบรรรทัด ไม่ใส่สูตรคำนวณ เครื่องหมาย หรือ สัญลัก                                                                                                    | ข้อมลด้านการผลิต (N                                                                                                    | lanufacturing Information)                                                                                                    |                                                                                                    |                                                                     |                                                           |                                                      | $\searrow$                             |                                              |
| <sup>0%</sup><br><sup>กธกฎรายสเอียดของ<br/>****คำแนะนำ กรุณาตรวจสอบข้อมูลทุกครั้ง ก่อนทำการกดบันทึกหรือกดส่งคำขอ<br/>ข้อมูลในไฟล์ต้นแบบต้องไม่เว้นบรรทัด ไม่ใส่สูตรคำนวณ เครื่องหมาย หรือ สัญลัก</sup>                                                                                                    | <ol> <li>1.1 วตถุดบและวตถุจำ</li> <li>*** ในการนำเข้าข้อมูะ</li> <li>เรียบร้อยแล้ว ให้คลิก</li> <li>Choose File No file</li> </ol>                                                                                                    | บนกเซเนการผลตก <u>เมเชสารเคม (Non</u><br>เ กรุณา Download ไฟล์เอกสารต้นแเ<br>ปุ่ม คลิกดูรายละเอียดข้อมูล ระบบจะแล่<br>chosen Upload เอกสาร   | <sub>ะnemical Substance)</sub> <b>คลกเพอด</b><br>มบ และทำการกรอกข้อมูลที่ต้องกา<br><sub>โ</sub> ดงรายการข้อมูลออกมา คำแนะนำ | าวนเหลดเพลเอกสารด<br>เรบันทึก เมื่อดำเนินการ<br>ำ กรุณาตรวจสอบข้อมู | ส <b>นแบบ</b><br>เกรอกข้อมูลเรียบร้<br>เลทุกครั้ง ก่อนทำก | ้อย ให้แนบไฟล์เอกสารต้นแบ<br>ารกดบันทึกหรือกดส่งคำขอ | บ แล้วกดปุ่ม Upload เอก                | เสาร เมื่อไฟล์เอกสาร Upload                  |
| กลักฎรบลเมืองข้องงาน<br>***คำแนะนำ กรุณาตรวจสอบข้อมูลทุกครั้ง ก่อนทำการกดบันทึกหรือกดส่งคำขอ<br>ข้อมูลในไฟล์ต้นแบบต้องไม่เว้นบรรทัด ไม่ใส่สูตรคำนวณ เครื่องหมาย หรือ สัญลัก                                                                                                    |                                                                                                    | 0%                                                                                                    |                                                                                                    |                                                                     |                                                           |                                                      |                                        |                                              |
| ข้อมูลในไฟล์ต้นแบบต้องไม่เว้นบรรทัด ไม่ใส่สูตรคำนวณ เครื่องหมาย หรือ สัญลัก                                                                                                    |                                                                                                    |                                                                                                    |                                                                                                    |                                                                     |                                                           |                                                      |                                        |                                              |
| ๛๏๚๚๛๛๛๛๛๚๛๚๛๛๛๛๛๛๛๛๛๛๛๛๛๛๛๛๛๛๛๛๛๛๛๛๛๛                                                                                                    | <sup>คลิกดูรายละเอียดข้อมูล</sup><br>***คิ๊าแน                                                                                                    | ะนำ กรุณาตร                                                                                                    | วจสอบข้อมูล                                                                                                    | ทุกครั้ง เ                                                          | า่อนทำ                                                    | การกดบันข์                                           | าึกหรือกด                              | ส่งคำขอ                                      |

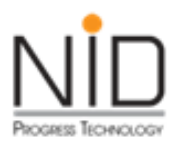

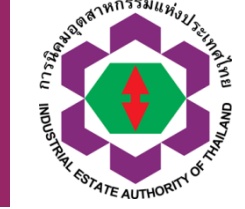

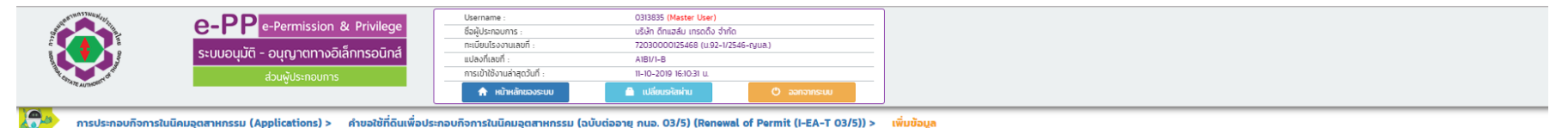

|                       | 2                                   |                        |                   |             |                       |                       |                         | (                            |
|-----------------------|-------------------------------------|------------------------|-------------------|-------------|-----------------------|-----------------------|-------------------------|------------------------------|
| ข้อมูลทั่วไป          | ข้อมูลเกี่ยวกับการขออนุญาตใช้ที่ดิน | การอนุญาตตามกฎหมายอื่น | ข้อมูลด้านการผลิต | สาธารณูปโภค | ข้อมูลด้านความปลอดภัย | ข้อมูลด้านสิ่งแวดล้อม | เอกสารประกอบการขออนุญาต | ข้อมูลอื่นๆ ประกอบการพิจารณา |
| (General Information) | (Operation Information)             | (Laws)                 | (Manufacturing)   | (Utility)   | (Safety)              | (Environment)         | (Other Documents)       | (Other Data)                 |

#### เอกสารประกอบการขออนุญาต

| 1. หนังสีอร์บรองการจอกะเบียนจัดจั้งมีติบุคคณและวัตถุประสงศ์การจัดตั้ง (ไม่เกิน 6 เดือน บันจั้นเต่วันที่อยกหนังสีอ)       (Company Affidavit Indicating objectives (not older than 6 months from the issue date))         2. หนังสือนอนอ่านาจ ปิดอากรและเปน์ (Power of attorney affixed with duty stamps)       (Company Affidavit Indicating objectives (not older than 6 months from the issue date))         2. หนังสือนอนอ่านาจ ปิดอากรและเปน์ (Power of attorney affixed with duty stamps)       (Company Affidavit Indicating objectives (Company affixed with duty stamps)         ประกอนด้วย       (Copy of the Grantor's ID Card or Passport (foreigner))         2.2 สำนาทะเบียนบ้าน ผู้บอบอ่านาจ (Copy of the Grantor's House Registration Certificate)       (Copy of the Grantor's House Registration Certificate) | Choose File No file chosen Choose File No file chosen Choose File No file chosen |
|----------------------------------------------------------------------------------------------------|----------------------------------------------------------------------------------|
| 2. หนังสือขอยอ้านาว ปิดอากรและบบั (Power of attorney affixed with duty stamps)                                                                                                    | Choose File No file chosen Choose File No file chosen                            |
| ประกอบด้วย<br>21 สำเนาหนังประชำตัวประชาชน หรือ สำเนาหนังสือเดินทาง ผู้มอบชำนาง<br>(Copy of the Grantor's ID Card or Passport (foreigner))<br>22 สำเนาทะเบียนบ้าน ผู้มอบชำนาง (Copy of the Grantor's House Registration Certificate)                                                                                                    | Choose File No file chosen                                                       |
| 21 สำเนานัตรประชำตัวประชาชน หรือ สำเนาหนังสือเดินทาง ผู้บอยอำนาจ<br>(Copy of the Grantor's ID Card or Passport (foreigner))<br>22 สำเนาทะเบียนบ้าน ผู้บอยอำนาจ (Copy of the Grantor's House Registration Certificate)                                                                                                    | Choose File No file chosen                                                       |
| 22 ສຳເນາກະເບີຍນບ້ານ ຜູ້ມອບຜ່ານາວ (Copy of the Grantor's House Registration Certificate)                                                                                                    |                                                                                  |
|                                                                                                    | Choose File No file chosen                                                       |
| 23 สำเนานัตรประจำตัวประชาชน หรือ สำเนาหนังสือเดินทาง (Passport) ผู้รับขอบอ่านาง<br>(Copy of the Attorney's ID Card or Passport (foreigner))                                                                                                    | Choose File No file chosen                                                       |
| 24 สำเนากะเบียนบ้าน ผู้รับนอบอำนาจ (Copy of the Attorney's House Registration Certificate)                                                                                                    | Choose File No file chosen                                                       |
| 3. หนังสีออนุญาตใช้ที่ดีม กมอ. 01/2 หรือ กมอ.03/6 ล่าสุด (I-EA-T 01/2 or I-EA-T 03/6 (Latest))                                                                                                    | Choose File No file chosen                                                       |
| 4. หนังสือสัญญา ที่เกี่ยวป้อง                                                                                                    | Choose File No file chosen                                                       |
| 5. รายงานการตรวจโรงงาน                                                                                                    | Choose File No file chosen                                                       |
| 6. เอกสารประกอบอื่นๆ ที่เกี่ยวข้อง                                                                                                    | Choose File No file chosen                                                       |

#### 

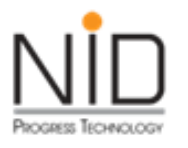

#### การติดตามผลการพิจารณา

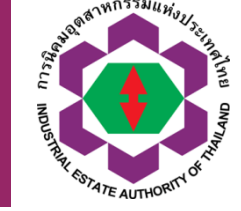

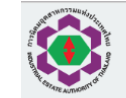

e-PP e-Permission & Privilege ระบบอนุมัติ - อนุญาตทางอิเล็กทรอนิกส์ ส่วนพัประกอบการ

| Username :                  | 0313835 (Master User)              |              |
|-----------------------------|------------------------------------|--------------|
| ชื่อผู้ประกอบการ :          | บริษัท ดีทแฮล์ม เกรดติ้ง จำกัด     |              |
| ทะเดียนโรงงานเลขที่ :       | 72030000125468 (u.92-1/2546-ryua.) |              |
| แปลงที่เลขที่ :             | A1B1/1-B                           |              |
| การเข้าใช้งานล่าสุดวันที่ : | 11-10-2019 16:10:31 u.             |              |
| 🔒 หน้าหลักของระบบ           | 🗎 เบสี่อนรสสห่าน                   | 🕐 ออกจากระบบ |

#### การติดตามผลการพิจารณา

#### การติดตามผลการพิจารณา

| ใช้ที่ดิบและต่อใบอนุญาต                                    | จำนวนรายการคำขอที่ส่ง กนอ.       |
|------------------------------------------------------------|----------------------------------|
| คำขอใช้ที่ดินเพื่อประกอบกิจการในมิคมอุตสาหกรรม (กนอ. 01/1) | จำนวน <b>1</b> รายการ + ติดตามผล |
| คำขอทั่วไป (กนอ. 01/3)                                     | จำนวน 2 รายการ + ติดตามผล        |
| ค่ำขอทั่วไป (กนอ. 01/3)(โอนสิทธิ)                          | จำนวน รายการ 🛛 + ติดตามผล        |
| คำขอทั่วไป (กนอ. OI/3)(การคื้นสิทธิใช้ที่ดิน)              | จำนวน 2 รายการ + ติดตามผล        |
| คำขอทั่วไป (กนอ. OI/3)(การรับสิทธิ์การใช้ที่ดินคืน)        | จำนวน 2 รายการ + ติดตามผล        |
| คำขอทั่วไป (กนอ. O1/3)(เปลี่ยนแปลงสิทธิในที่ดิน)           | จำนวน รายการ + ติดตามผล          |

| บอก่อสร้างอาคาร                                                                 | จำนวนรายการคำขอที่ส่ง กนอ. |
|---------------------------------------------------------------------------------|----------------------------|
| คำขออนุญาตก่อสร้างอาคาร ดัดแปลงอาคาร หรือ รื้อถอนอาคาร (กมอ. 02/I)              | จำนวน รายการ 🛛 + ติดตามผล  |
| คำขออนุญาตก่อสร้างอาคาร ดัดแปลงอาคาร หรือ รื้อถอนอาคาร มาตรา 39 ทวี (กนอ. 02/3) | จำนวน รายการ 🛛 + ติดตามผล  |
| คำขอรับการตรวจสอบการก่อสร้าง ดัดแปลง หรือเคลื่อนข้ายอาคาร (กนอ. 02/5)           | จำนวน รายการ 🛛 + ติดตามผล  |
| ใบรับรองการตรวจสอบอาคารตามมาตรา 32 กวี                                          | จำนวน รายการ + ติดตามผล    |

| การประกอบกิจการในนิคม                                                   | จำนวนรายการคำขอที่ส่ง กนอ.         |
|-------------------------------------------------------------------------|------------------------------------|
| คำขอแจ้งเริ่มประกอบอุตสาหกรรม(กนอ. 03/I)                                | จำนวน 2 รายการ 🛛 + ติดตามผล        |
| ค้าขออนุญาตประกอบอุตสาหกรรมส่วนขยาย (กนอ. 03/3)                         | จำนวน รายการ 🛛 + ติดตามผล          |
| ค่าขอใช้ที่ดินเพื่อประกอบกิจการในนิคมอุตสาหกรรม (อบับต่ออายุ กนอ. 03/5) | จำนวน <b>1</b> รายการ 🛛 + ติดตามผล |
| คำขอแจ้งเริ่มประกอบอุตสาหกรรม(กนอ. 03/I) ส่วนขยาย                       | จำนวน 2 รายการ + ติดตามผล          |

5

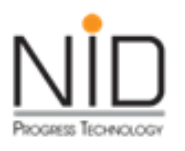

#### การติดตามผลการพิจารณา

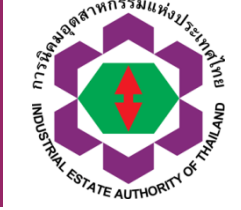

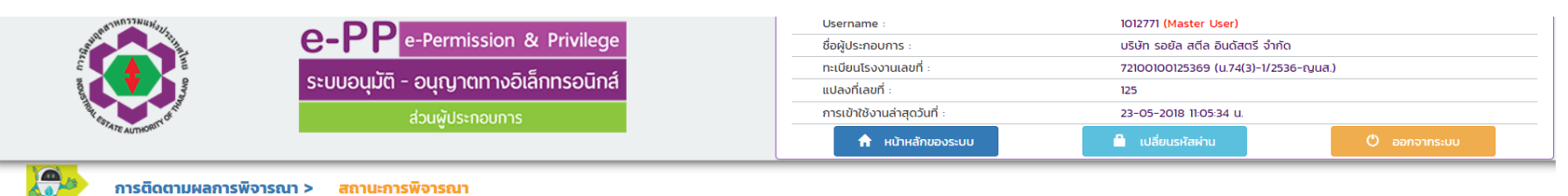

การติดตามผลการพิจารณา > สถานะการพิจารณา

#### ้คำขอใช้ที่ดินเพื่อประกอบกิจการในนิคมอุตสาหกรรม (ฉบับต่ออายุ กนอ. 03/5)

| รายการที่ | เลขที่คำขอ            | วันที่ส่งเอกสาร | สถานะการดำเนินการ                        | หมายเหตุผู้พิจารณาอนุมัติอนุญาต | ดูรายละเอียด |
|-----------|-----------------------|-----------------|------------------------------------------|---------------------------------|--------------|
| 1         | ต.สส.01/2556          | 17-01-2556      | ดำเนินการพิจารณาอนุมัติ อนุญาต แล้วเสร็จ |                                 | 🕑 คลิก       |
| 2         | 1-10-0-303-11993-2561 | 23-05-2561      | ดำเนินการพิจารณาอนุมัติ อนุญาต แล้วเสร็จ |                                 | 🕑 คลิก       |

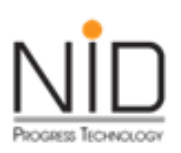

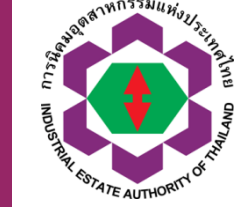

- ความถูกต้อง ครบถ้วน ของข้อมูลในระบบ มีผลต่อการ พิจารณาอนุมัติ อนุญาต
- ชื่อ, ที่อยู่ และข้อมูลติดต่อผู้ประกอบการ
- เลข 13 หลักนิติบุคคลผู้ประกอบการ
- แปลงที่ดิน
- วัตถุประสงค์ในการประกอบกิจการ
- ประเภทการประกอบกิจการ
- สถานะการประกอบกิจการ
- ทุนจดทะเบียน
- จำนวนคนงาน ชาย หญิง
- การใช้สาธารณูปโภค
- กำลังแรงม้าเครื่องจักร
- เอกสารแนบประกอบคำขออนุญาตตามคำขอนั้น ๆ

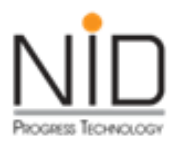

ไม่อนุญาต (ยื่นเพิ่มเติม)\*\*\*

#### สถานะการดำเนินการ

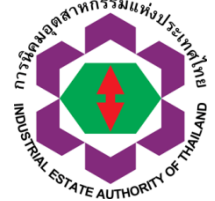

| noodfer<br>and the | าตนำคนต่างด้าวและ | e-PP<br>ระบบอนุมัติ<br>ระบบอนุมัติ | e-Permission & Privilege<br>- อนุญาตทางอิเล็กทรอนิกส์<br>ส่วนผู้ประกอบการ<br>แปลงทีเลขที่ :<br>กระบ้าใช้งาน<br>ที่ :<br>กระบ้าใช้งาน<br>ที่ :<br>กระบ้าใช้งาน<br>กระบ้าใช้งาน<br>กระบ้าใช้งาน<br>กระบ้าใช้งาน<br>กระบ้าใช้งาน<br>กระบ้าใช้งาน | staff_ieat08 (Master User)       วองบุมัติ       ins :     บริษัท เอดับเบ้ลยู (ไทยแลนด์) จำกัด       นเลขที่:     (น.77(2)-7/2558-ญหส.)       6.72                       | ออกจากระบบ           |
|--------------------|-------------------|------------------------------------|----------------------------------------------------------------------------------------------------|----------------------------------------------------------------------------------------------------|----------------------|
| ายการ<br>ที่       | เลขที่คำขอ        | วันที่ส่งเอกสาร                    | สถานะการดำเนินการ                                                                                                    | หมายเหตุผู้พิจารณาอนุมัติอนุญาต                                                                                                    | คลิกดูราย<br>ละเอียด |
| 1                  | 45-1-54-935/2560  | 02-06-2560                         | ดำเนินการพิจารณาอนุมัติ อนุญาต แล้วเสร็จ                                                                                                    |                                                                                                    | 🕑 คลิก               |
| 2                  | 45-1-54-994/2560  | 15-06-2560                         | ดำเนินการพิจารณาอนุมัติ อนุญาต ไม่อนุญาต (ยื่นเพิ่มเติม)                                                                                                    | วันที่หนังสือเดินทางหมดอายุ และต่ออายุถึง ให้ใส่รูปแบบตาม<br>ตัวอย่างในระบบแจ้ง เป็นรูปแบบนี้ค่ะ 30/06/2019                                                              | 🕑 คลิก               |
| 3                  | 45-1-54-1358/2560 | 15-06-2560                         | กนอ. ต้องการข้อมูลเพิ่มเติม                                                                                                    | รบกวนให้คำขอต่ออายุของคุณ MR. KENICHIRO HORII ได้<br>รับอนุมัติต่ออายุแล้วส่งคำขอนี้เข้ามาอีกครั้งค่ะ ต่ออายุถึง ให้<br>ใส่เป็นรูปแบบ 30/06/2019 ค่ะ                     | 🕑 คลิก<br>โะ         |
|                    |                   |                                    |                                                                                                    | กรุณาแก้ไขข้อมูล ดังนี้ 1.ขอให้ทำการต่ออายุช่างฯ อนุมัติ<br>ก่อนแล้วจึงยืนต่ออายุครอบครัวได้ 2.ช่องขอต่ออนุญาตถึง<br>กรอกเป็น 30/06/2019 ตามตัวอย่างหัวเรื่อง 3.ในการยืน |                      |

29

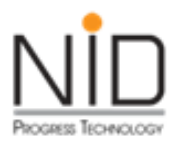

# พิมพ์ใบอนุญาต

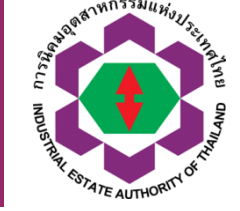

| Sand the AMONTAL AND AND AND AND AND AND AND AND AND AND | e-PP e-Permission & Privilege         | ปรername :<br>ชื่อผู้ประกอบการ :         | 0313835 (Master User)<br>บริษัท ดีทแฮล์ม เทรดดิ้ง จำกัด |              |
|----------------------------------------------------------|---------------------------------------|------------------------------------------|---------------------------------------------------------|--------------|
| L'UN DAVE                                                | ระบบอนุมัติ - อนุญาตทางอิเล็กทรอนิกส์ | ทะเบียนโรงงานเลขที่ :<br>แปลงที่เลขที่ : | 72030000125468 (u.92-1/25<br>A1B1/1-B                   | 46-ญนล.)     |
| The STATE ALCOOPTION                                     | ส่วนผู้ประกอบการ                      | การเข้าใช้งานล่าสุดวันที่ :              | 11-10-2019 16:10:31 u.                                  |              |
| A AUTO-                                                  |                                       | 🔒 หน้าหลักของระบบ                        | 🤷 เปลี่ยนรหัสผ่าน                                       | 🕑 ออกจากระบบ |

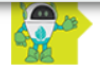

พิมพ์ใบอนุญาต > รายการใบอนุญาต

ใบอนุญาต กนอ. 01/2 หรือ กนอ. 03/6

| รายการที่ | เลขที่คำขอ            | เลขที่ใบอนุณาต | ใบอนุญาต                                         |
|-----------|-----------------------|----------------|--------------------------------------------------|
| 1         | 1-03-1-102-03195-2562 | -              | รอชำระเงิน กรุณาดาวน์โหลดใบแจ้งรายการรับชำระเงิน |
| 2         | 1-03-0-102-03196-2562 | -              | รอชำระเงิน กรุณาดาวน์โหลดใบแจ้งรายการรับชำระเงิน |

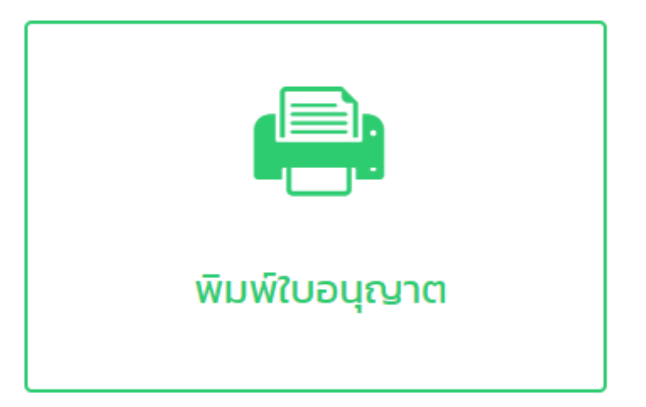

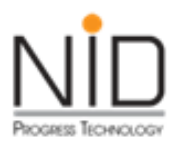

#### ใบแจ้งชำระเงิน จากระบบ e-PP

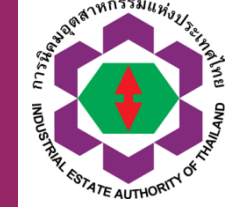

การนิกมอุดสาหกรรมแห่งประเทศไทบ 618 ถนนนิกมมักกะสัน แขงงมักกะสัน เขตรายเทวี กรุงเทพมหานกร 10400 โทรศัพท์ 0 2553 0561 โทรสาร 0 2252 6582 เลขประจำตัวผู้เสียภาษีอากร 0994000164980

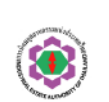

Industrial Estate Authority of Thailand 618 Nikom Makkasan Road, Makkasan Rajthevee Bangkok 10400 Tel. 0 2253 0561 Fax. 0 2252 6582 Tax identification Number 0994000164980

Date: 12/06/2019

ใบแข้งชาระเงิน จากระบบ e-PP (Bill Payment)

| ขื่อ (บริษัท/นิติบุกกล) : บริษัท เอ็นไอกี โปรเกรส เทกโนโลบี จำกัก                                                     |
|----------------------------------------------------------------------------------------------------|
| เดขประจำตัวผู้เดียภาษีอากร : 01055540203219                                                                           |
| רצרא : 00000                                                                                                    |
| ตั้งอยู่ที่นิกมอุตาหกรรม : นิกมอุตตาหกรรมบางปะอิน (Code:213)                                                          |
| ที่อยู่ (สำนักงาน) : 1224 พมพี่ – ขอบ – ถนนครีนกรินทร์ แขวง/ด้ายด สวนพลวง เขต/อำเภอ สวนพลวง กรุงเทพมพานกร 10250       |
| โทรศัพท์ : 02 005-5069                                                                                                |
| โทรสาร : 02 321-2259 พ.ช 208                                                                                          |
| e-mail address : info@nidprotech.com                                                                                  |
| ชื่อ/เบอร์โทรศัพท์ ผู้ติกล่อ : นายสำเร็จ ดูด่วง เบอร์โทรติกล่อ 081 735-7240                                           |
| ก่าใช้จ่ายในการยื่น กาบอใช้ที่ดินเพื่อประกอบกิจการในนิกมอุตสาทกรรม (กนอ.01/1) อ้างอิงกาบอเลบที่ 1-13-0-101-00001-2562 |

| รายละเอียด (Description)     |               |  |
|------------------------------|---------------|--|
| - ถ่าบริการในการอนุญาต       | 10,000.00 บาท |  |
| - ถ่าบริการในการใช้ระบบ e-PP | 200.00 บาท    |  |
|                              |               |  |

| หมาบเหตุ∧ร้อนไข<br>- ไปรอชาระเงินญาปไหวันถรบกำหนกข่าวะที่ระบุไว้<br>ทุกกข่าวะเงินญาบากวาวันกวบกำหนกข่าวะ<br>ตะงข่าวะที่ กนม. สำนักงานใหญ่<br>หรือ สำนักงานนิกม เขาหนัน<br>- หากข่าวะเงินกวบเป็ก ไปรูกสังชาบในนาม<br>การหิดมอุตสาหกรรมแหงประเทศไทย | มูลกากอน VAT (บาท)<br>(Amount before VAT)<br>10,200.00 บาท | ภาษีมูลค่าเพิ่ม (บาท)<br>(VAT)<br>714.00 บาท | รวมทั้งสิ้น (บาท)<br>(Total Amount)<br>10,914.00 บาท |
|----------------------------------------------------------------------------------------------------|------------------------------------------------------------|----------------------------------------------|------------------------------------------------------|
|                                                                                                    |                                                            |                                              | ส่วนที่ 1 สาหรับลูกกา                                |

| การนิคมอุดตาหกรรมแห่งประเทศไทบ (ก่าบริการ ONLINE) : 0994000164980                                                                                           |                      |                                           | ส่วนที่ 2 สาทรับรนาการ/เกาน์เตอร์เชอร์วิเ                                          |                          |  |
|----------------------------------------------------------------------------------------------------|----------------------|-------------------------------------------|------------------------------------------------------------------------------------|--------------------------|--|
| ชื่อถูกกัว (Customer Name):<br>บริษัท เฮ็นไอกิ โปรเกรส เทคโนโลยี จำกัด                                                                                      |                      |                                           | จำนวนเงินที่ต้องข่าระ (Amount)<br>10.914.00 บาท<br>(หนึ่งหมื่นเการอบสิบสี่บาทอ้วน) |                          |  |
| อ้างอิง 1 (Ref. 1) 010555<br>อางอิง 2 (Ref. 2) 113010                                                                                                    |                      | วันครบกำหนดช่าระ (Due date)<br>12/07/2019 |                                                                                    |                          |  |
| สำหรับข่ายข่าระผ่านข่องทางอื่นของรนาการ *** Biller ID 099400016498001<br>เช่น Corporate Online, ATM เป็นสน 😵 🌚 🌚 🖓 🖓 🚯 📓 าฟต 🍱 เวิลิมห์ κ 😢 🏎 ลูปเวลิ 🖉 📾 😭 |                      |                                           |                                                                                    |                          |  |
| สำหรับ จ่ายประม่าแช่องทาง สาขาของรนาการ หรือตัวแทนรับชาระอื่น                                                                                               |                      |                                           |                                                                                    |                          |  |
| 🗆 🔕 ธนาการกรุงไทย                                                                                                    | 🗆 🙆 ธนาการเทียรทนาทน | 🗆 🐷 ธนาการธนราติ                          | Main<br>ธนาการมีรูโฮ                                                               | 🗆 🚟 🛐 เกาน์เตอร์เซอร์วิต |  |
|                                                                                                    |                      |                                           |                                                                                    | *                        |  |

| ผู้ทำระเงิน (Payer) : |                                                     | โทรสัพท์ :                  | วันที่รำระเงิน (Paid Date):   |                                    |
|-----------------------|-----------------------------------------------------|-----------------------------|-------------------------------|------------------------------------|
| ดิน                   | MA (Cash) :                                         |                             |                               | ิศำนวนเงิน บาท (Amount) :          |
| 183                   | ที่เข็ก (Chq No.) :                                 | ธนาการ-สาขา (Bank-Branch) : | เว็กลงวันที่ (Chq Due Date) : | ิศำนวนเงิน บาท (Amount) :          |
| 808                   | ยอดรวมรำนวนเงินที่รำระ (Total Payment) (ดัวอักษร) : |                             |                               | ิ ∳ำนวนเงินรวม บาท (Grand Total) : |

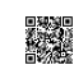

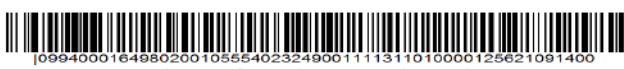

"โปรกเรียกเกี่ยการรรมเนียมจากผู้รับรำระเงิน การรรมเนียมอาจมีการเปลี่ยนแปลงกามที่งนาการกำลนก

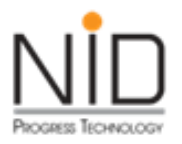

### ช่องทางการชำระเงิน

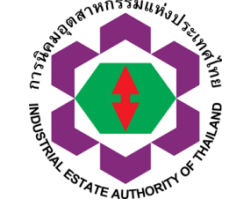

| การนิคมอุตสาหกรรมแห่งประเทศไทย (ค่าบริการ ONLINE) : 0994000164980                                                                                   |                                                        |                        |                                                                                     | ส่วนที่ 2 สำ | หรับธนาคาร/เคาน์เตอร์เซอร์วิส |  |
|----------------------------------------------------------------------------------------------------|--------------------------------------------------------|------------------------|-------------------------------------------------------------------------------------|--------------|-------------------------------|--|
| ชื่อลุกค้า (Customer Name):<br>บริษัท เอ็นไอดี โปรเกรส เทคโนโลยี จำกัด                                                                              |                                                        |                        | จำนวนเงินที่ต้องชำระ (Amount)<br>5,307.20 บาท<br>(ห้าพันสามร้อยเจ็ดบาทยี่สิบสตางค์) |              |                               |  |
| อ้างอิง 1 (Ref. 1) 01055540232490011<br>อ้างอิง 2 (Ref. 2) 1130201000012562                                                                         |                                                        |                        | วันครบกำหนดชำร <mark>ะ (</mark> Due date)<br>12/07/2019                             |              |                               |  |
| สำหรับจ่ายชำระผ่านช่องทางอื่นของธนาคาร *** Biller ID 099400016498001<br>เช่น Corporate Online, ATM เป็นต้น 🛛 🛞 🌀 🔘 🥸 🥵 🖆 🎫 🕬 💷 🕬 เสียงและ 😢 🚾 🖉 🖉 🖉 |                                                        |                        |                                                                                     |              | ?                             |  |
| สำหรับ จ่ายชำระผ่านช่องทาง สาขาของธนาคาร หรือตัวแทนรับชำระอื่น                                                                                      |                                                        |                        |                                                                                     |              |                               |  |
| 🗆 🔕 ธนาคารกรุงไทย                                                                                                    | 🗆 🙆 ชนาคารเกี่ยรตินาคิน                                | 🗌 🕖 ธนาการธนชาติ 🗌 🋄 ช |                                                                                     | หมาคารมิซูโฮ | 🗆 🔤 😰 เกาน์เตอร์เซอร์วิส      |  |
|                                                                                                    |                                                        |                        |                                                                                     |              |                               |  |
| ผู้ชำระเงิน (Payer) :                                                                                                    |                                                        | โทรศัพท์ :             | : วันที่ชำระเงิน (Paid Date):                                                       |              | (Paid Date):                  |  |
| เงินสด (Cash) :                                                                                                    |                                                        |                        | จำนวนเงิน บาท (Amount) :                                                            |              |                               |  |
| <mark>เ</mark> ลขที่เซ็ก (Chq No.) :                                                                                                    | o.) : ชนาคาร-สาขา (Bank-Branch) : เช็คลงวันที่ (Chq Du |                        | (Chq Due Da                                                                         | ate) :       | จำนวนเงิน บาท (Amount) :      |  |
| ยอดรวมจำนวนเงินที่ชำระ (Total Payment) (ตัวอักษร) :                                                                                                 |                                                        |                        | จำนวนเงินรวม บาท (Grand Total) :                                                    |              |                               |  |
|                                                                                                    |                                                        |                        |                                                                                     |              |                               |  |

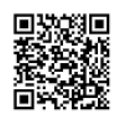

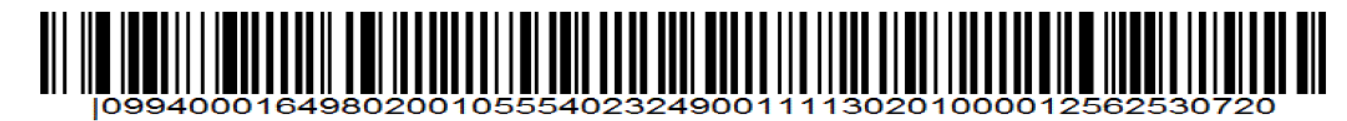

\*โปรดเรียกเก็บค่าธรรมเนียมจากผู้รับชำระเงิน ค่าธรรมเนียมอาจมีการเปลี่ยนแปลงตามที่ธนาคารกำหนด

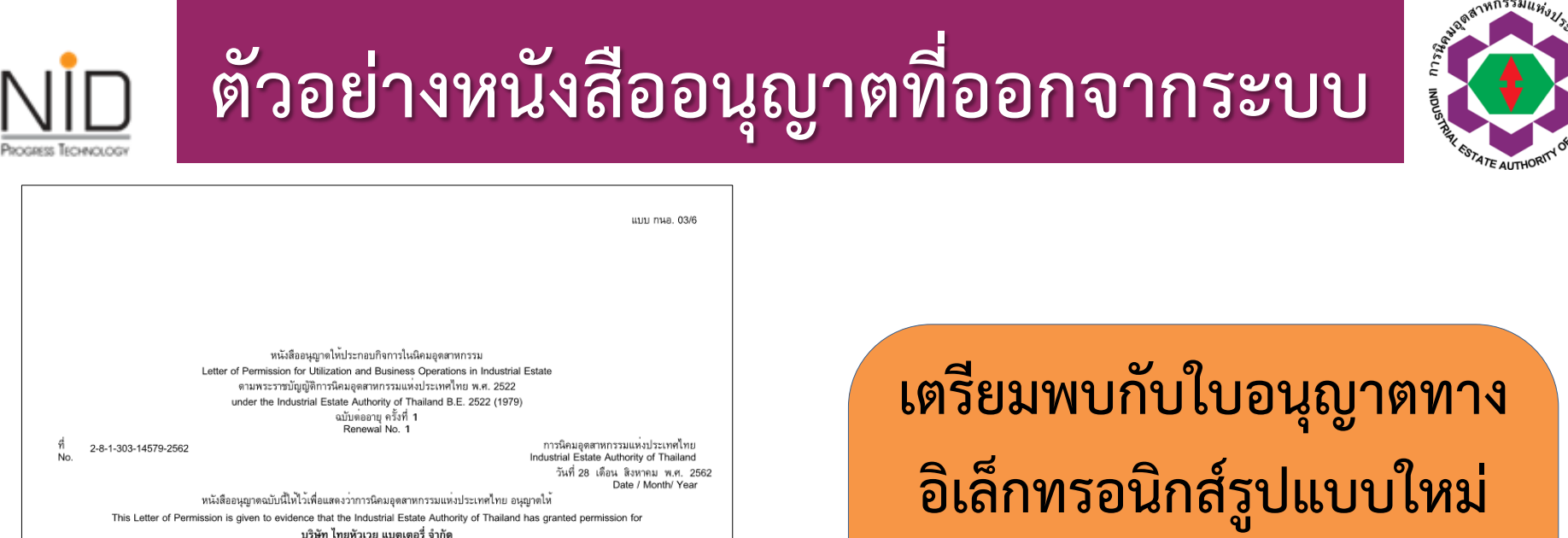

(THAIHUAWEI BATTERY CO.,LTD.)

สำนักงานตั้งอยู่เลขที่ 88/1-3.88/5 ตรอก/ซอย หม่ที่ Office located at No. Trok/Soi Road แขวง/ตำบล จังหวัด ชลบุรี าเควิน ເຫທ/ຄຳເກຄ ศรีราชา Subdistrict/Tambon District/Amphoe Province เป็นผ<sup>ู้</sup>ประกอบกิจการในเขต ดับบลิวเอชเอ ชลบุรี 1 ประกอบการเสรี นิคมอุตสาหกรรม to operate the business in the zone Industrial Estate แปลงที่ดินเลขที่ เนื้อที่ ประมาณ 0 ไร่ 1 งาน 62.00 ตารางวา Z.55/1 Land Plot No. Total area สถานที่ประกอบกิจการเลขที่ 41/8 ตรอก/ชอย ถนน Road Eactory located at No. Trok/Soi Moo ແขวง/ตำบล าเอวิน ເາເຫ/ຄຳເກຄ ศรีราชา จังหวัด ชลบรี Subdistrict/Tambon District/Amphoe Province ประกอบกิจการ บรรจ ซื้อมา ขายไปแบดเดอรี่ และโกดังเก็บสินค้าของบริษัท ไทยหัวเวย แบดเดอรี่ จำกัด Business Activities ประเภทหรือชนิดโรงงานลำดับที่ Factory Category or Type No. ทะเบียนผู้ประกอบอุดสาหกรรมเลขที่ (-) Industrial Operator Registration No.

ทั้งนี้ ผู้ประกอบกิจการต้องปฏิบัติตาม เงื่อนไขแนบท้ายหนังสืออนุญาต ให้ประกอบกิจการในนิคมอุดสาหกรรม ตามพระราชบัญญัติ การนิคมอุดสาหกรรมแหงประเทศไทย พ.ศ. 2522

The business operator shall comply with the conditions attached to the Letter for Permission for Business Operations in Industrial Estate under the Industrial Estate Authority of Thailand B.E. 2522 (1979) and other conditions attached hereto (if any).

การอนุญาตนี้ไห้ไช้ได้จนถึงวันที่ 31 เดือน พฤษภาคม พ.ศ. 2563 This permission shall be valid until 31 May 2020 เตรยมพบกบเบอนุญาตทาง อิเล็กทรอนิกส์รูปแบบใหม่ เร็วๆนี้ (ในรูปคือรูปแบบปัจจุบัน)

ลงชื่อ......ผู้อนุญาต

(นายจอมเจตน์ ด้วงสูช) วิศวกร 8 ทำการแทน ผู้อำนวยการสำนักงานโคมดุศรหกรรมด้วยจิวเธชเอ ชอบุรี 1 ปฏิบัติงานแทน ผู้ว่าการการนิคมดุศรหกรรมแห่งประเทศไทย

\*\*\* เอกตารฉบับนี้ออกไดยระบบยิเด็กทรยนิกด์ โดยการนิคม ไดยการนิคมอุดตาหกรรมแห่งประเทศไทย \*\*\* กรณี นิคมฯ ที่ กนอ. บริหารจัดการตารรรมปักค ไพ่หนังต้ออนุญาตฯ ฉบับนี้มีคลไข้บังคับเมื่อผู้ได้วับหนังต้ออนุญาตรฉบันนี้ได้ทำดัญญาการไข้ที่ดิน กับ กนอ. แล้ว

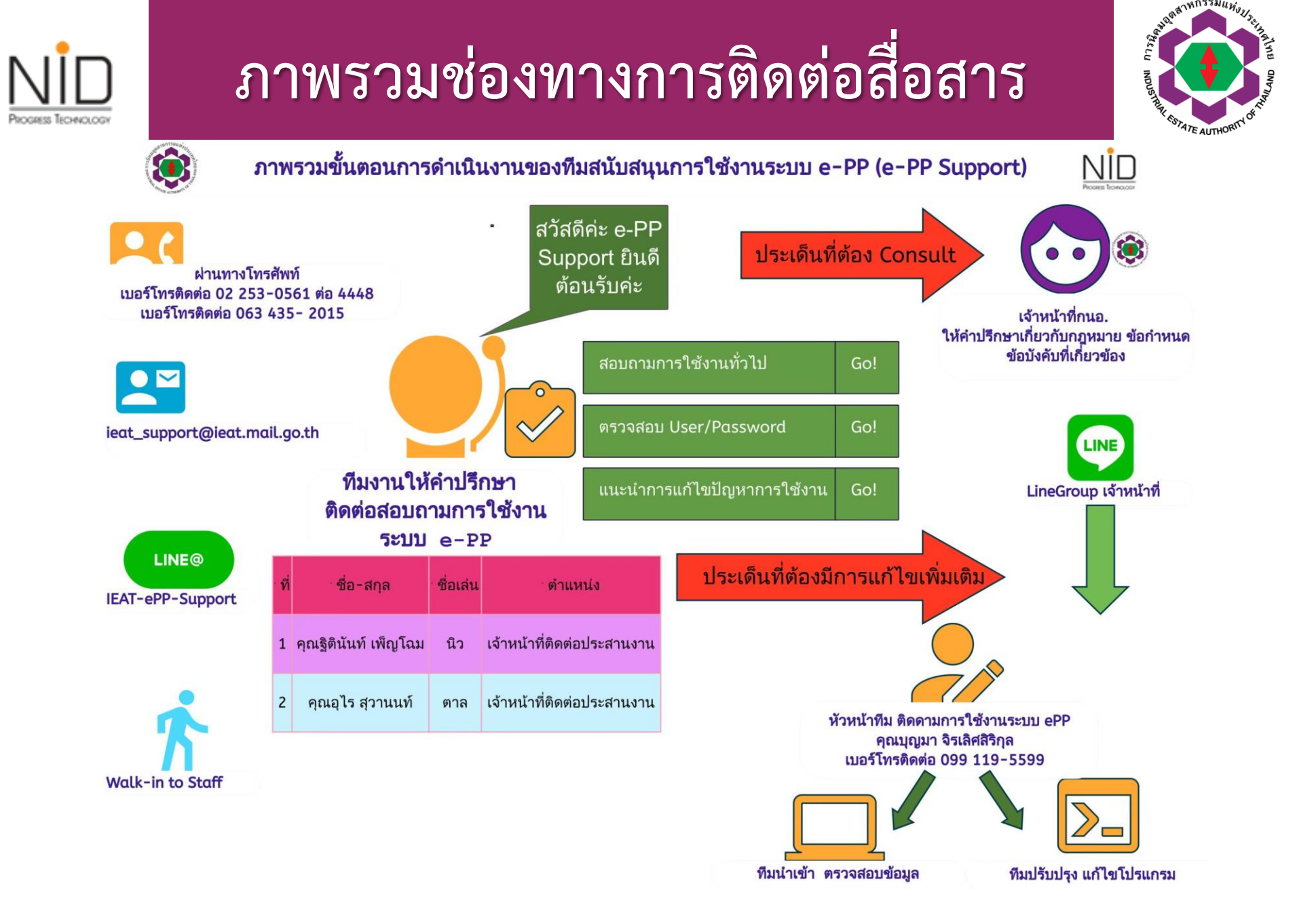

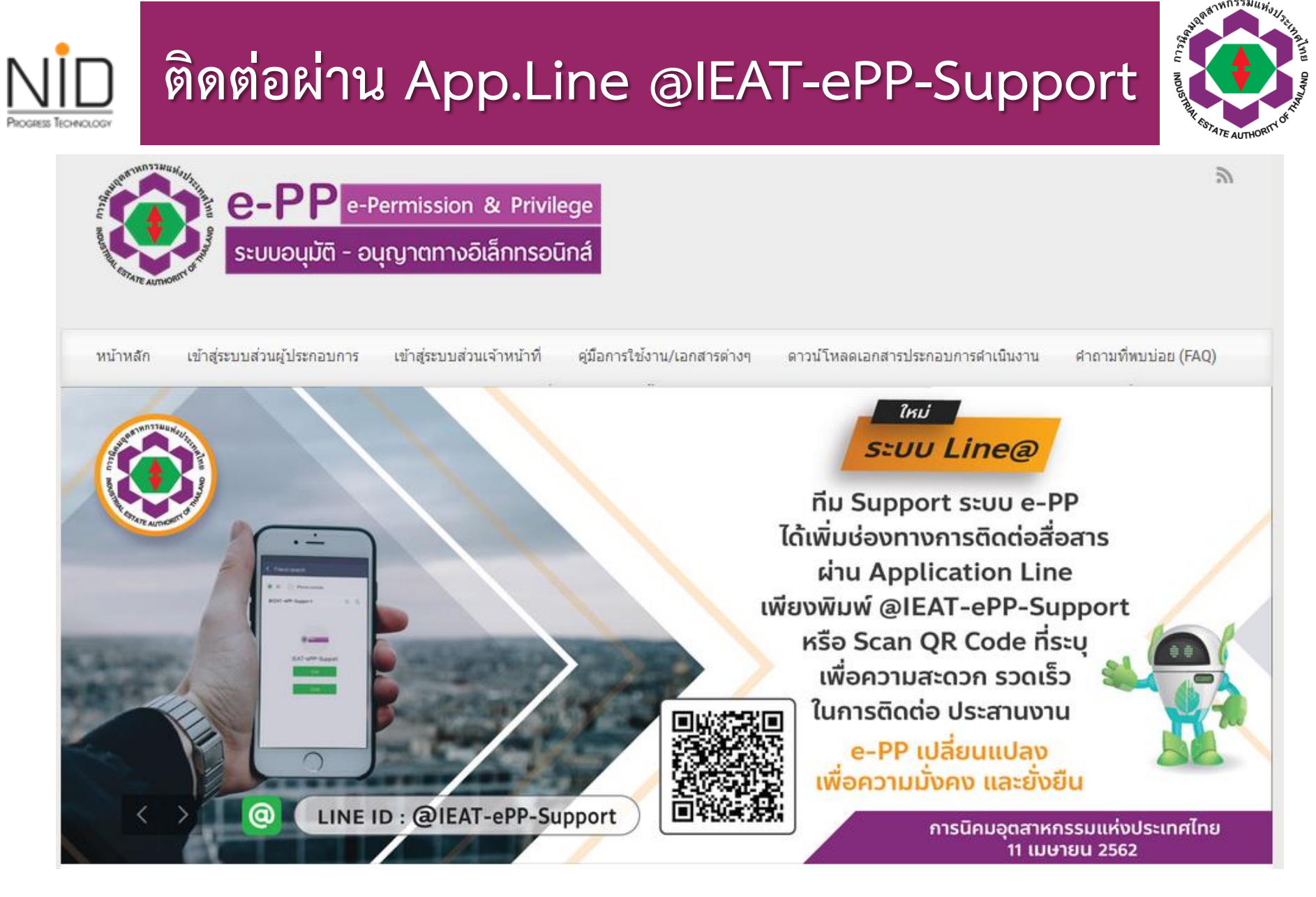

e-PP Change for Sustainability

### ] ติดต่อผ่าน App.Line @IEAT-ePP-Support

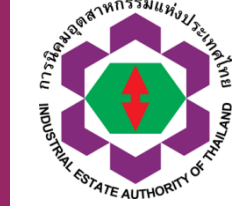

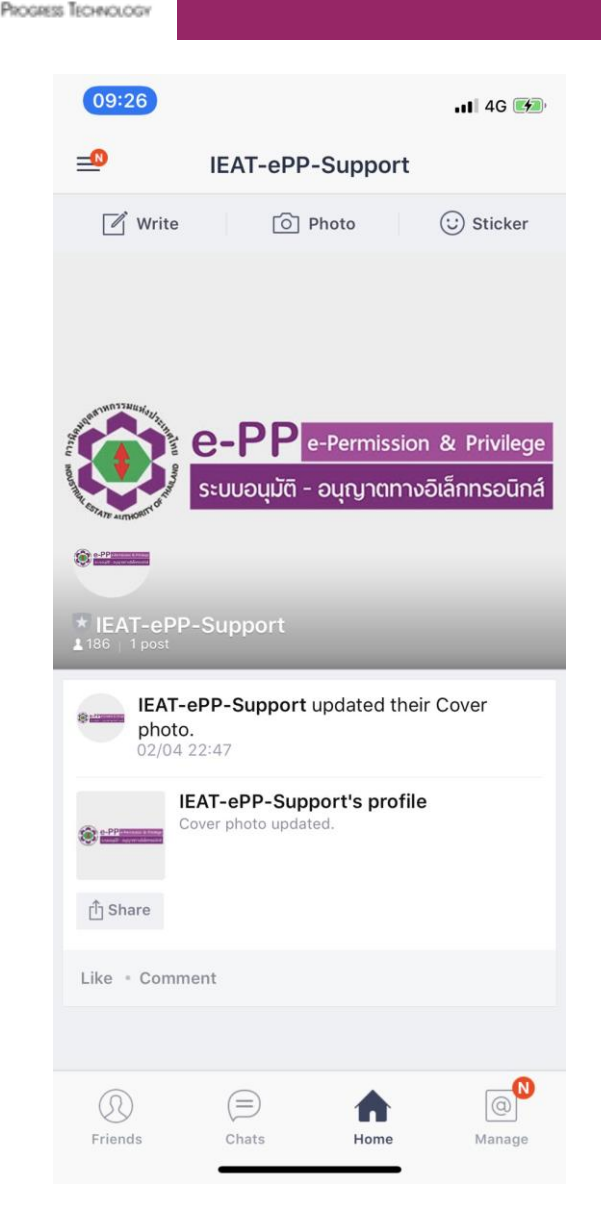

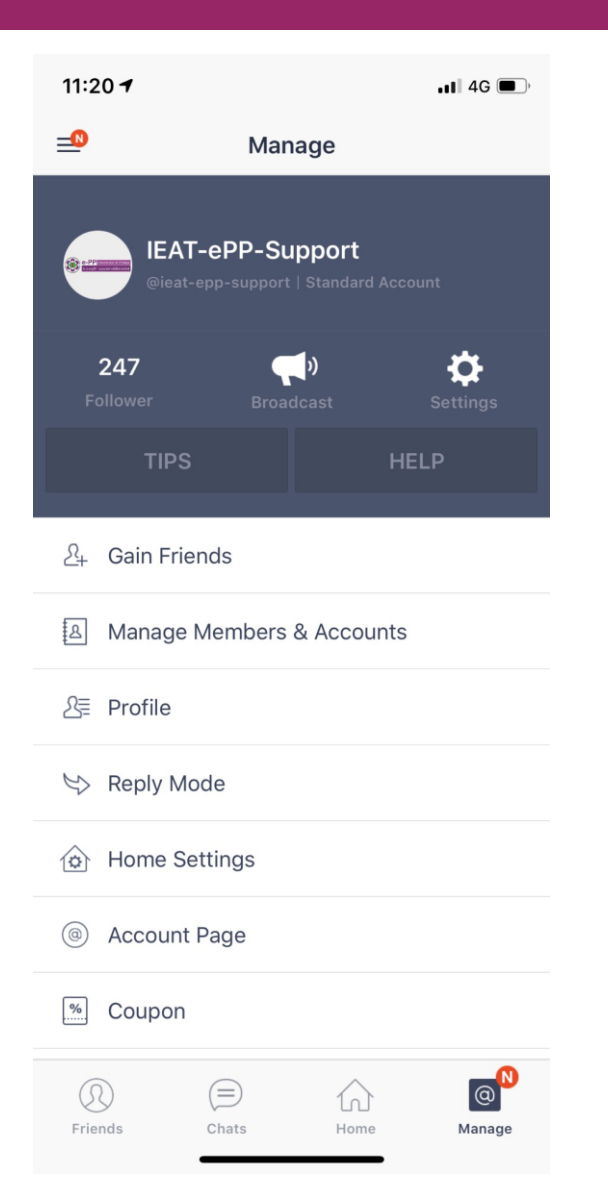

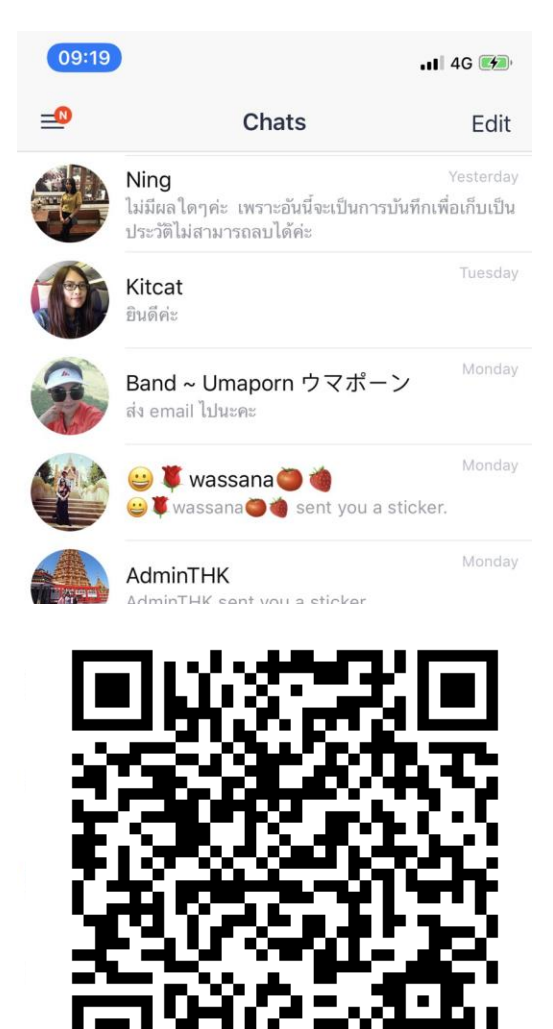

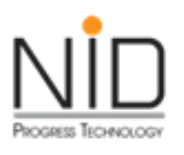

### การสร้างและกำหนดสิทธิ์- การติดตามผล

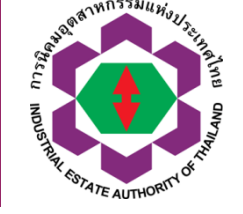

#### การสร้าง และกำหนดสิทธิ์ กลุ่มผู้ใช้งานย่อย สำหรับผู้ประกอบการ

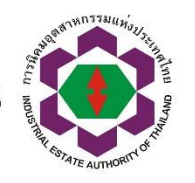

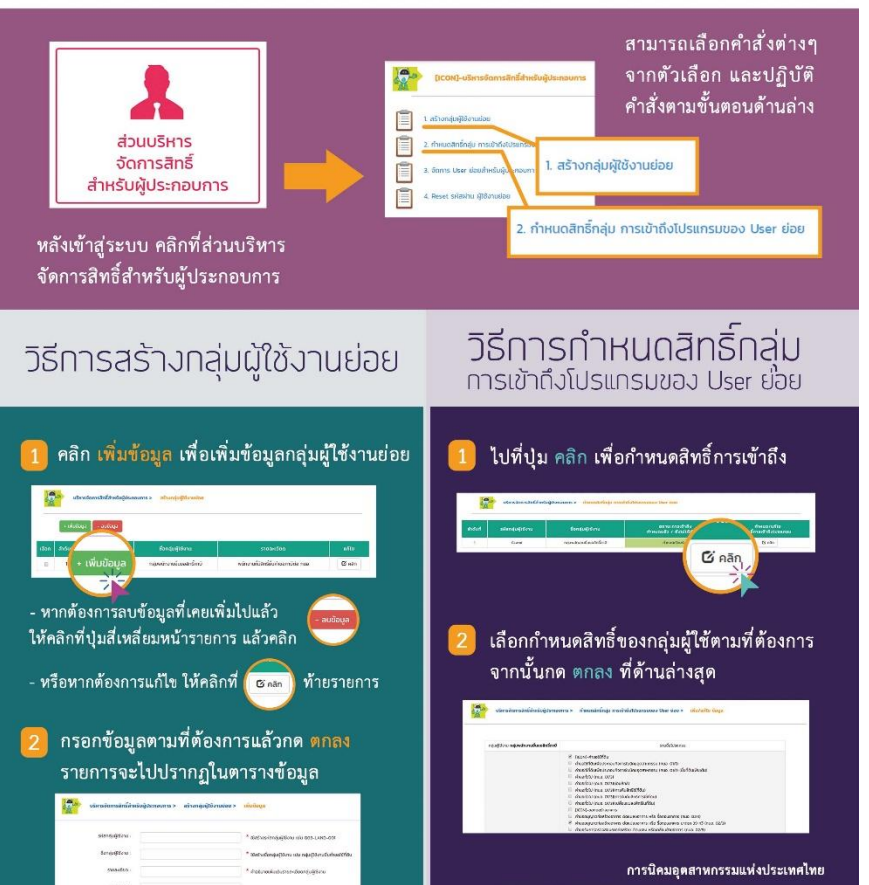

INDUSTRAIL ESTATE AUTHORITY OF THAILAND : IEAT 618 ถนนนิคมมักกะสัน แขวงมักกะสัน เขตราชเหวี กรุงเทพมหานคร 10400 Telephone: 0 2253 0561 | Fax: 0 2252 9273 Line ID: @IEAT ePP Support

#### **วิธีการติดตามผล** การพิจารณาคำขอ<sub>ั</sub>

การติดตามผลการพิจารณาคำของ

ไปที่เมนู การติดตามผลการพิจารณา จากนั้น

เลื่อนหาคำขอที่ได้ยื่นไว้ แล้วคลิกที่ติดตามผล

เผิมผ์ใบแจ้งรายการช<u>ำระเงิน</u>

กลับไปที่หน้าหลักของเว็บ แล้วคลิกไปที่เมน

ที่ต้องการ เมื่อคลิกเข้าไปจะพบใบอนุญาตที่ได้รับ

ด้านหลังใบอ<mark>นุญ</mark>าตจะมีการระบุสถานะไว้

หากระบุว่า ดูใบอนุญาต สามารถคลิกเพื่อดู

และสั่งพิมพ์<mark>ใบอน</mark>ญาตได้<mark>ตาม</mark>ความต้องการ

V

พิมพ์ใบอนุญาต จากนั้นเลื่อนหารายการคำขอ

และการผิมผ์ใบอนุญาต

2

การติดตาม เลการพิจารณ

|       | B1991233 | ILL NOILS |
|-------|----------|-----------|
| 2 Her |          | - Tal     |
| IN NO |          | E D       |
| USTRU |          | Think     |
| * Q   | TATE AUT | HORITY OF |

#### 22 Texangentinearia/diffutiongeneruseatetenete tra Texangentinearia Texangentinearia Texangentinea

 ดูที่ สถานะการดำเนินการ
 - กรณีที่สถานะระบุว่า เอกสารรอดำเนินการ
 แสดงว่าคำขออยู่ในขั้นตอบตรวจสอบ
 - กรณีที่สถานะระบุว่า ดำเนินการพิจารณา อนุมัติ อนุญาต แล้วเสร็จ ให้ทำตามขั้นตอน พิมพ์ใบแจ้งรายการข้าระเงิน
 - กรณีที่สถานะระบุว่า ดำเนินการพิจารณา อนุมัติ ไม่อนุญาต หากยังมีความประสงค์จะยื่นคำขอา ให้ทำการสร้างคำขอา ใหม่
 - กรณีที่สถานะระบุว่า กนอ. ต้องการข้อมูลเพิ่มเดิม ให้ปฏิบัติตามขั้นตอน วิธีการแก้ไขข้อมูลคำขอา

หากมีการระบุสถานะว่า รอชำระเงิน กรุณา ดาวน์โหลดใบแจ้งรายการรับชำระเงิน สามารถชำระเงินผ่านช่องทางอิเล็กทรอนิกส์ หรือสั่งพิมพ์เอกสารเพื่อไปชำระเงินที่ กนอ.

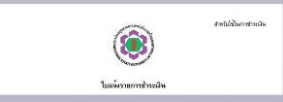

หลังจากทำการชำระเงินเรียบร้อย ให้กลับ มาที่หน้าพิมพ์ใบอนุญาต หากขึ้นข้อความ ว่า ดูใบอนุญาต สามารถคลิกเพื่อดู และสั่งพิมพ์ใบอนุญาตได้ตามความต้องการ

การบิลมอุตสาหกรรมแห่งประเทศไทย INDUSTRAIL ESTATE AUTHORITY OF THAILAND : EAT 616 ถนนนี้ครมมีการกัน แขวะมีภารกัน แรกๆชาที่ กรุงเทพมากมาร 10400 Telephone: 0 2253 0551 [Fax: 0 2252 9273 Line D: @IEAT-ePP-Support

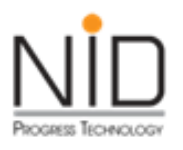

## การยื่นคำขอใช้ที่ดิน

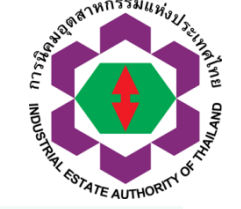

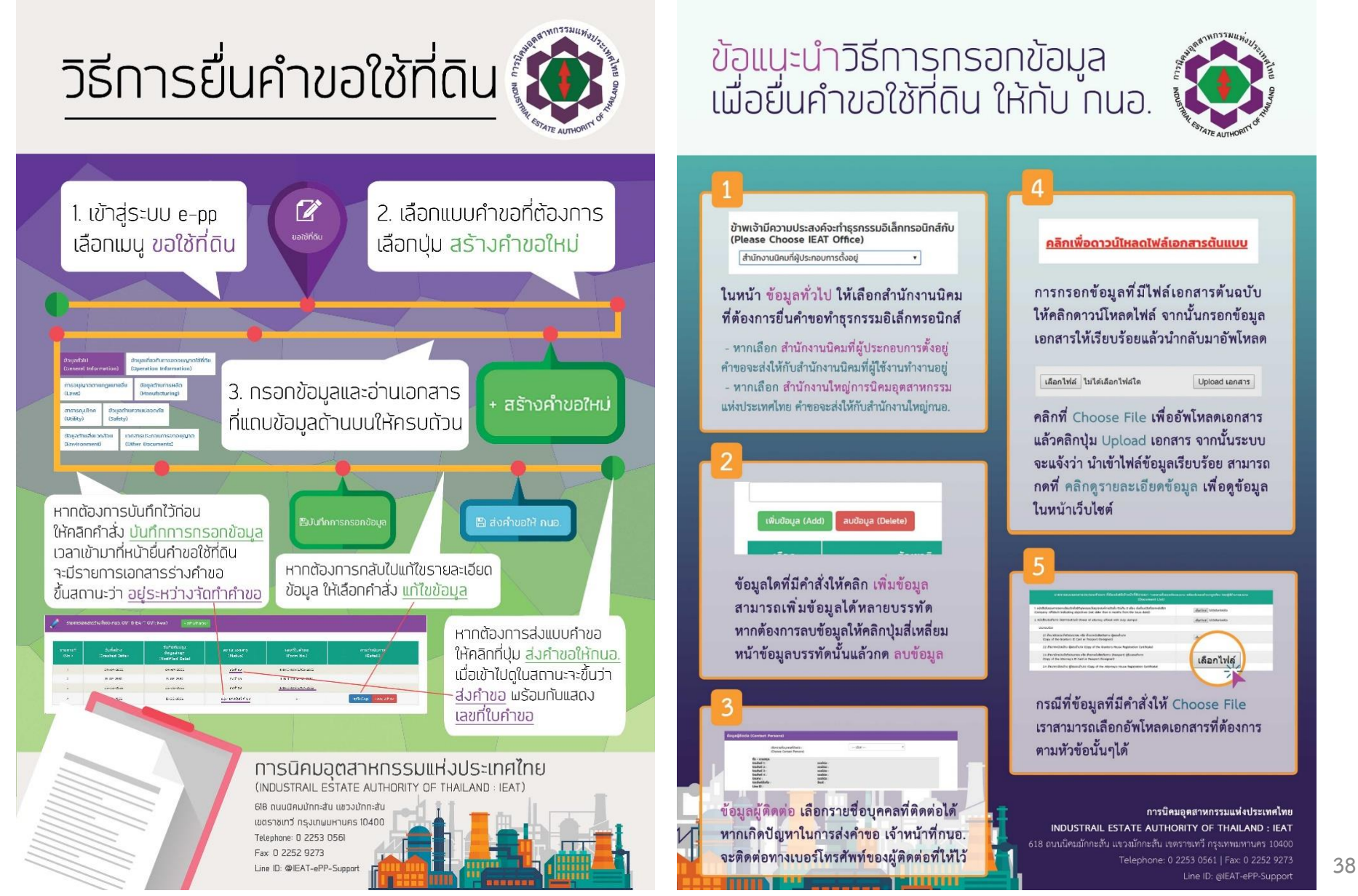

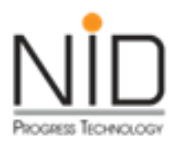

#### ดาวน์โหลดเอกสาร

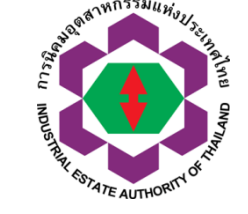

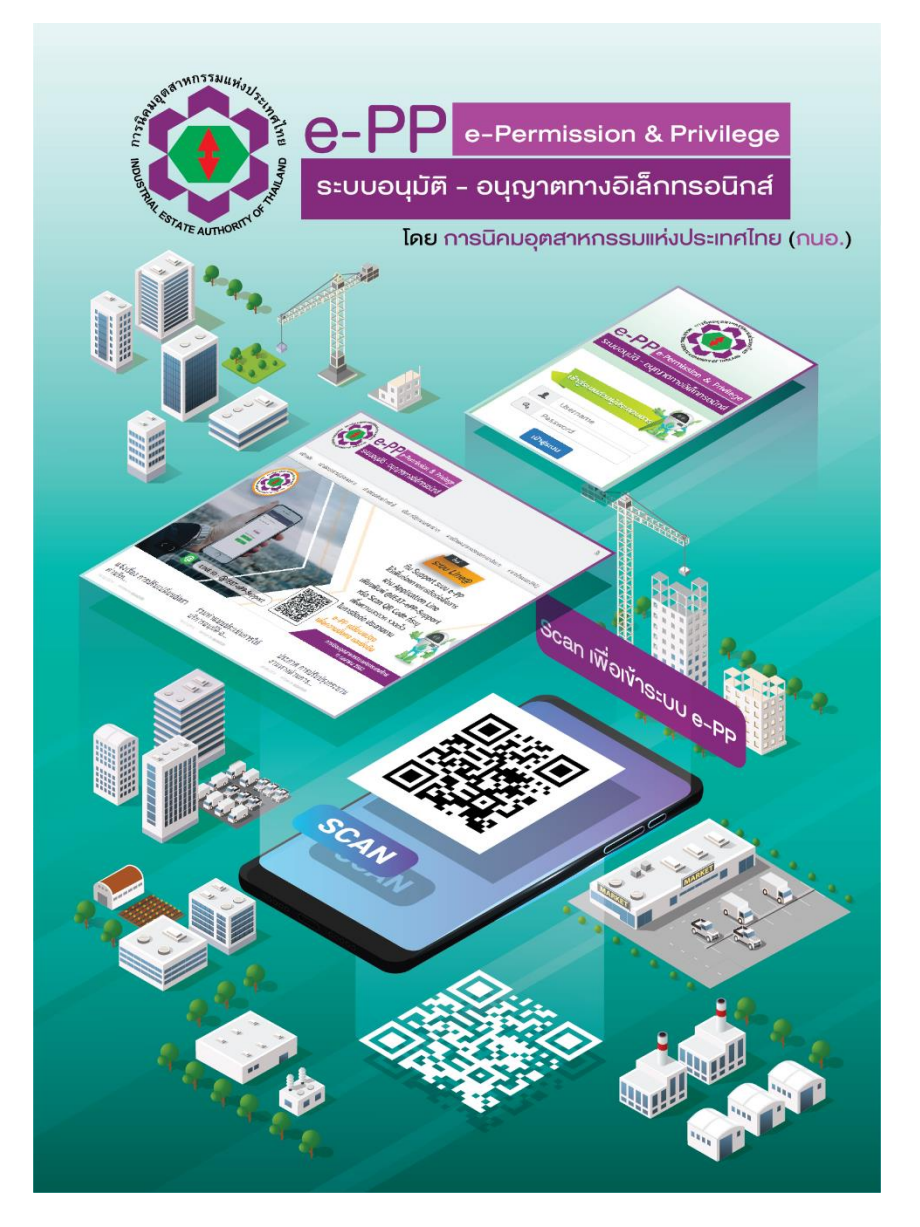

งอเชิญชวนผู้ประกอบการเข้าใช้งาน ระบบอนุมัติ-อนุญาตทางอิเล็กทรอนิกส์ e-PP (e-Permission & Privilege) โดย การนิคมอุตสาหกรรมแห่งประเทศไทย (กนอ.) คู่มือ เอกสาร แนะนำการใช้งาน เข้าใช้งาน เอกสาร S=UU e-PP ประกอบการอบรม Video แนะนำ Video แนะนำ Video การใช้งาน โฆษณาระบบ e-PP โครงการ e-PP

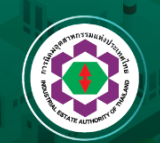

ติดต่อสอบถาม : การนิคมอุตสาหกรรมแห่งประเทศไทย (กนอ.) โทรศัพท์ : 02-253-0561 | Line id: @IEAT-ePP-Support | www.ieat.go.th

Reserved by NID Progress Technology Co.,Ltd. 2019-2029 | www.nidprotech.com

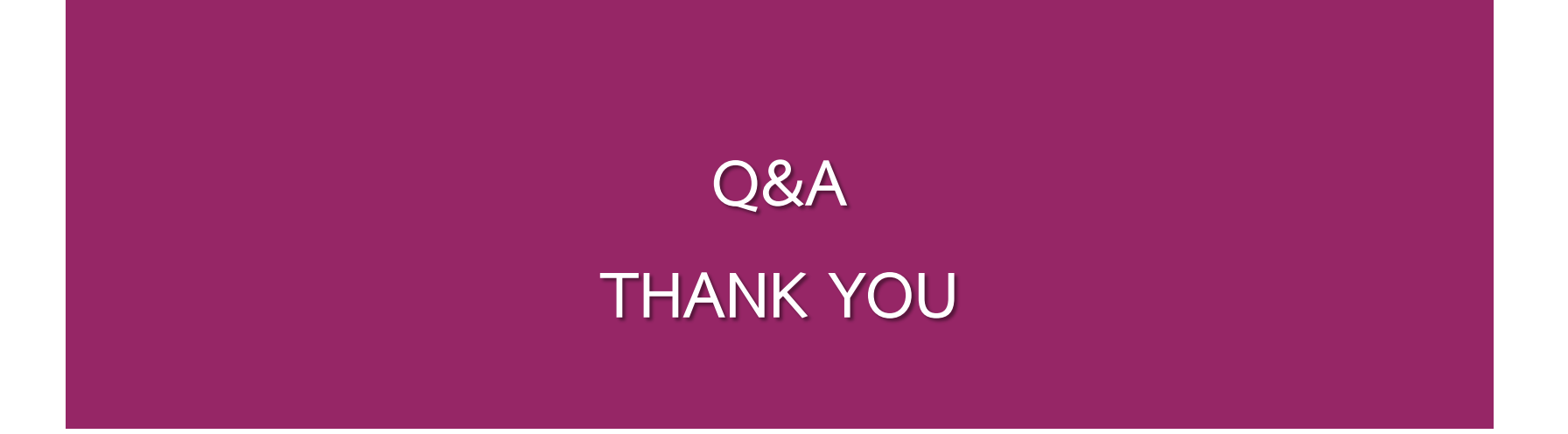